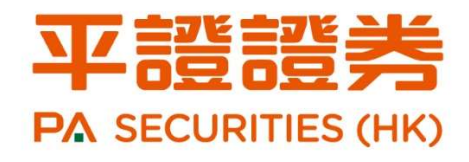

美股操作指南

版權屬平證證券(香港)有限公司

2020 年 8 月版

i.

| 目  | 录<br> |                    | , |
|----|-------|--------------------|---|
| 1  | (U    | ビーーーー              | • |
| 1. |       | 美国巾场间介             | ł |
|    | a)    | ) 美国主要的证券交易所4      | ł |
|    | b)    | ) 美股三大指数4          | ŀ |
|    | c)    | ) 交易时间及注意事项4       | ŀ |
| 2. |       | 开立账户5              | , |
|    | a)    | ) 开户渠道5            | , |
|    |       | i. 下载 APP 全球交易宝处理5 | , |
|    |       | ii. 亲临平证证券处理5      | , |
|    | b)    | ) 开户文件5            | , |
|    |       | i. 个人/联名账户5        | , |
|    |       | ii. 公司客户           | ; |
|    | c)    | ) 买卖海外股票           | ; |
| 3. |       | 激活账户               | , |
|    | a)    | ) 欢迎函              | , |
|    | b)    | ) 获取初始密码           | , |
|    | c)    | ) 初次登入交易平台         | ; |
| 4. |       | 资金提存10             | ) |
|    | a)    | ) 资金存入10           | ) |
|    | b)    | ) 资金提取11           | _ |
| 5. |       | 交易货币12             | ) |
| 6. |       | 申请美股实时报价12         | ) |
|    | 联     | 送络客户服务部申请12        | ) |
| 7. |       | 使用实时报价13           | ; |
|    | 收     | <b>1</b> 3         | ; |
| 8. |       | 交易渠道14             | ł |
|    | a)    | ) 自动渠道14           | ŀ |

经由网页登入.....14

ii. 经由全球交易宝 APP 登入...... 22

iii. 经由捷利交易系统登入......30

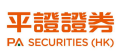

| b)  | ) 交易室人手下单渠道 | . 36 |
|-----|-------------|------|
| 9.  | 交易结单        | . 37 |
| 10. | 收费表         | . 38 |
| 11. | 联络我们        | . 38 |
| 风险  | ☆披露         | . 39 |

## 欢迎

欢迎成为平证证券(香港)有限公司("平证证券") 的客户!本公司致力为客户提供提供全面的金融投 资服务,透过平证证券的的投资平台,可一站式投 资环球市场的不同投资产品,务求为客户捕捉每一 个投资机遇,决胜千里!

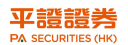

## 1. 美国市场简介

## a) 美国主要的证券交易所

- ▶ 纽约证券交易所(NYSE)
- ▶ 美国证券交易所(AMEX)
- ▶ 纳斯达克证券市场(NASDAQ)
- ۶

## b) 美股三大指数

- ▶ 道琼斯工业平均指数 (DJIA)
- ▶ 标准普尔 500 指数 (S&P 500)
- ▶ 纳斯达克综合指数 (NASDAQ)

## c) 交易时间及注意事项

| 交易时间 (香港)           | 交易货币 | 交收日期    |
|---------------------|------|---------|
| 星期一至五(美股休市日除外)      | 美元   | T + 2 日 |
| 交易时间:               |      |         |
| 夏令时间: 21:30 - 04:00 |      |         |
| 冬令时间: 22:30 - 05:00 |      |         |
| (确实时间由美国政府每年制定及公布)  |      |         |

▶ 交易单位: 不设最低限额,最少交易股数为1股

▶ 美股交易没有设立涨跌停板限制

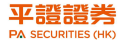

## 2. 开立账户

### a) 开户渠道

### i. 下载 APP 全球交易宝处理

国内客户可于 App Store、安卓市场或以下的二维码下载平证证券的「全球交易宝 -平证证券」应用程序,点击「开户」提交申请及上传所需文件,见证人会很快联络阁下 进行见证工作,随即由平证证券的团队进行开户审批,完成审批后客户将收到平证证券 发出的欢迎邮件及密码。

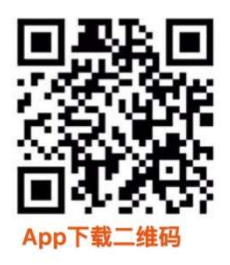

### ii. 亲临平证证券处理

客户可携同所需文件亲临平证证券位于香港中环皇后大道中 99 号中环中心 36 楼 3601 室办理开户,平证证券的客服团队会为您提供专业的开户服务。

- ▶ 账户开通后,我们会透过电邮通知客户登入名称及密码。
- 如对开户有任何查询,请致电客户服务热线(852)3762 9688(香港) 或 金服热线 (86)400 841 1061(国内免费);或在平证证券官网的客服中心内的内的常见问题或在 平证证券手机 App「全球交易宝 - 平证证券」的客户服务和在线客服了解详情。

b) 开户文件

### i. 个人/联名账户

- ▶ 有效身份证明文件(如身份证及/或有效旅行证件)
- ▶ 有效住址证明(如由政府部门、公营机构、认可金融机构于最近三个月内所发出的

结单)

平证证券不接受美藉人仕开户,非香港居民持有有效身份证明文件可在港开立账户, 开户时需提供的身份证明文件种类则视乎国籍及居住地而定。

### ii. 公司客户

开立公司账户所需文件包括但不限于以下文件,详情请参考我司网页「开立账户」部分介 绍:

- ▶ 公司董事、担保人及获授权人士(如适用)之身份证明文件或有效护照
- 公司董事、担保人及获授权人士(如适用)之住宅地址证明(如该机构并未在认可的 证券交易所上市)
- ▶ 商业登记证核证副本(在香港注册经营业务之离岸公司亦需呈交)
- ▶ 公司注册证书核证副本
- > 公司组织章程大纲及组织章程细则核证副本及现行董事名单
- ▶ 最近周年报表核证副本(如适用)

### c) 买卖海外股票

如客户有意投资美股, 需另外开立美股交易渠道

▶ 填写「海外股票交易申请表」

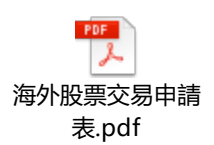

## 3. 激活账户

在账户成功审批之后,系统将会自动发出一封欢迎函到客户的登记电邮信箱内。

### a) 欢迎函

尊贵的客户: 您好**!** 

感谢您对平证证券(香港)有限公司的信赖和支持,阁下的证券账户已经开立成功。

#### <u>(1)证券帐户资料:</u>

账户名称: DEMO ACCOUNT\_1 展示帳戶\_1

帐户号码: 80000101

#### <u>(2) 证券帐户密码:</u>

| 登入账户: | 80000101                                             |
|-------|------------------------------------------------------|
|       | 请先开启附件的密码信以获得初始密码。                                   |
|       | 开启密码信的口令为您身份证明文件号码的后五位(含数字和字母)。                      |
| 登入密码: | 例 1:香港身份证号码:K957775(A),开启的密码信口令为:7775A               |
|       | 例 2:大陆二代身份证号码:132132198801012222,开启密码信的口令为:<br>12222 |
|       | 例 3: 公司注册成立编号: 1357924680, 开启密码信的口令为: 24680          |
| 密码安全: | 为了您的密码安全,首次登陆请更改密码                                   |

#### (3)网上登陆及交易:

您可透过以下网址登陆您的证券账号查看账户信息以及进行交易:

官网链接: <u>https://stock.pingan.com.hk</u> 网页版交易登陆入口

欢迎函另包含了:

- ▶ 密码信
- ▶ 服务条款
- ▶ 操作指南

### b) 获取初始密码

- 1. 打开欢迎函内的密码信文件
- 2. 以开户文件号码的后五位 (含数字和字母)作口令去打开密码信
- ▶ 例 1: 香港身份证号码: E012345(A),开启密码信的口令为: 2345A
- ▶ 例 2: 大陆二代身份证号码: 132132198801013333, 开启密码信的口令为: 13333
- ▶ 例 3: 如为公司账户,请以商业登记证后五位 (含数字和字母)作口令打开密码信文件

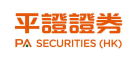

| sword       |                                                                   |                  | - Si   |
|-------------|-------------------------------------------------------------------|------------------|--------|
| <b>1</b> '* | 码信 (3).pdf' is protected. Please enter a Docur<br>Enter Password: | ment Open Passwo | ord.   |
|             |                                                                   | ОК               | Cancel |

> 客户在打开密码信文件后初始密码后,该初始密码可用作登入平证证券的交易渠道

| 平證證券<br>PA SECURITIES (HK)                                  | 2020年2月26日                   |
|-------------------------------------------------------------|------------------------------|
| 私人及保密                                                       |                              |
| 致贵客户:                                                       |                              |
| <u>网上交易密码</u> Lingthank                                     |                              |
| 多谢阁下使用平证证券(香港)有限公司证<br>下之网登入密码现已设定如下:                       | 券网上交易服务。 阁                   |
| 登入密码:9VCH7EVK                                               | ——初始性密碼                      |
| 为保安全使用网上证券交易,请于登入后即<br>阁下之个人密码须予以保密,不应请其他人-<br>漏密码而导致的任何损失。 | 寸更改 阁下之登入密码。<br>七使用。 阁下须承担因泄 |
| 平证证券(香港)将谒诚为阁下提供最佳服<br>平证证券(香港)谨上<br>日期:26/2/2020           | 务。                           |

## c) 初次登入交易平台

客户在第一次登入平证证券的交易平台 <u>https://stock.pingan.com.hk</u> 选取「港股美股交易登入」

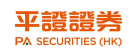

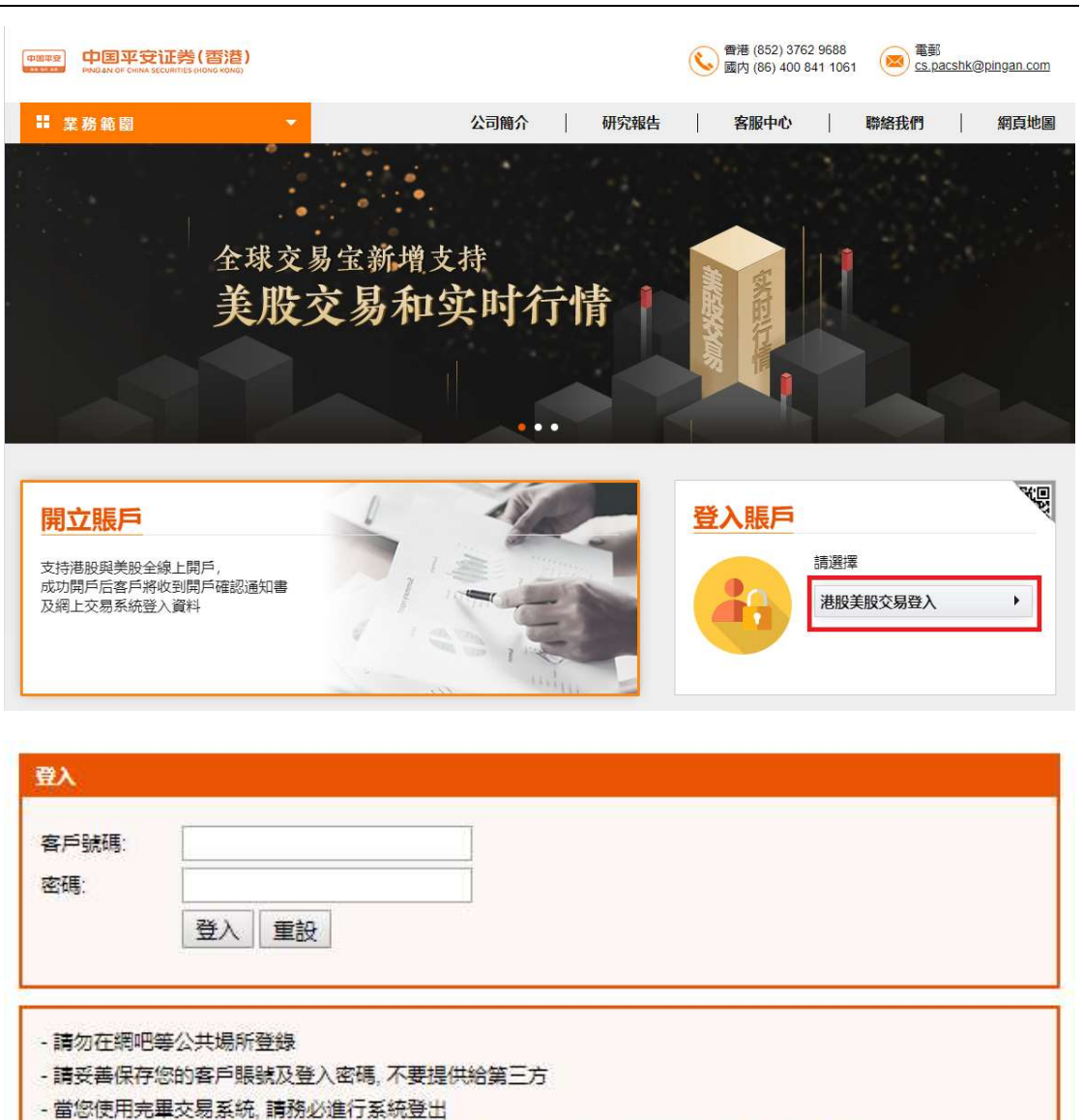

- 建議使用Windows系統和IE6.0或以上版本的瀏覽器, 並且將解析度調至 1024 × 768 或以上

FAQ

在「客户账号」及「密码」栏分别输入账户编号及初始性密码,正确输入后,系统会以 短讯 (SMS) 向客户登记的手机密码发出一个一次性密码("OTP"),请把密码输入后即 可成功登入美股交易平台。

> 为了网络安全,在首次登陆时必须更改阁下之密码。

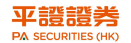

## 4. 资金提存

## a)资金存入

平证证券提供多项方便又快捷的存款方法供客户选择:

- 为客户开通作存款识别之中国银行专属存款子账户(需缴付月费),客户可直接存款于该银行户口,户口号码及名称会随欢迎函一并发出
- ▶ 客户亦可循以下途径存入平证证券之银行户口:
  - ➡ 直接亲身去银行存款/转账
  - ➡ 网上转账
  - 🚽 汇款
  - 🚽 支票

中国银行(香港)有限公司 - 客户个人信托账户("子账户")

| 账户名称 CPA SECURITIES-[客户的英文拼音名字] |                                |  |  |
|---------------------------------|--------------------------------|--|--|
|                                 | 例如: CPA SECURITIES-CHEN DA WEN |  |  |
| 银行账号                            | 客户个人信托户口号码将在户口开立后发送给客户         |  |  |
| 银行名称                            | 中国银行(香港)有限公司                   |  |  |
| 银行地址                            | 香港花园道1号中银大厦                    |  |  |
| 银行汇款                            | Bank Code: 012                 |  |  |
| 路线号码                            | Swift Code: BKCHHKHHXXX        |  |  |

香港上海汇丰银行有限公司 渣打银行(香港)有限公司 中国银行(香港)有限公司

| 账户名称 | 平证证券(香港)有限公司            |                         |                         |
|------|-------------------------|-------------------------|-------------------------|
| 银行名称 | 香港上海汇丰银行有限公司            | 渣打银行(香港)有限公司            | 中国银行(香港)有限公司            |
| 银行地址 | 香港中环皇后大道中1号             | 香港中环德辅道中四至四 A           | 香港花园道1号中银大厦             |
|      | 港元 741-182810-001       | 港元 447-0-089627-1       | 港元 012-875-2036-1444    |
| 银行账号 | 美元 741-182810-201       | 美元 447-0-089630-1       | 美元 012-875-2036-1473    |
|      | 人民币 741-182810-209      | 人民币 447-0-089633-6      | 人民币 012-875-2036-1486   |
| 银行汇款 | Bank Code: 004          | Bank Code: 003          | Bank Code: 012          |
| 路线号码 | Swift Code: HSBCHKHHHKH | Swift Code: SCBLHKHHXXX | Swift Code: BKCHHKHHXXX |

存入本公司之银行户口后,客户须填写客户存款确认表格,表格上要清楚列明客 户本人名称、入款的银行名称及号码、存款日期及时间和存入类别及金额等,连 同有效之存款凭证/证明文件,电邮至 <u>cs.pacshk@pingan.com</u> 通知本公司客户服 务部。

注意:

- 平证证券不接受以现金、任何不记名方式或由第三者代为开立支票、转账方式存入资金
- 每笔资金存款凭证/证明文件必须清楚地显示资金来源,如银行发出之存款证明文件或支票上必须清楚地显示客户本人名称或由客户在本公司登记之银行账户存入资金
- > 平证证券如对该笔存款有任何怀疑,会保留权利要求补回资料或原路退回

#### b)资金提取

- 填妥本公司之"提款表格",电邮、传真或原件交回平证证券客服部,本公司在核对 签名及电话录音确定后,会安排款项存入客户指定之银行账号内
- 客户可指示汇款至国内同名银行账户内,客户须注意汇款内容是否需要中文字体。 选用中文字体的汇款需客外缴付较高费用。如客户确保其银行账户内的英文拼音与 平证证券账户一样的话,则毋须选用中文字体。
- > 客户必须确保收款银行可以接纳本公司以电汇之形式存入该指定银行。

注意:

- 客户提存指示的存入银行账户名称必须与客户于平证证券的账户名称一样,不能存入第三者账户或有第三者名字的联名账户。
- 平证证券将按汇款字体收取电汇费用。选用英文字体或中文字体会收取不同费用。 (相关费用将从汇款金额或账户中直接扣除)。
- 本公司办理提款指示的时间为每个工作日的中午 12:00 前,任何中午 12:00 之后收 到指示将于下一工作日处理。
- 平证证券如对该笔提款指示有任何怀疑,会保留权利要求补回资料或拒绝

# 5. 交易货币

全球交易宝/网页版/捷利交易平台支持帐户内的任何货币均可以用作交易。

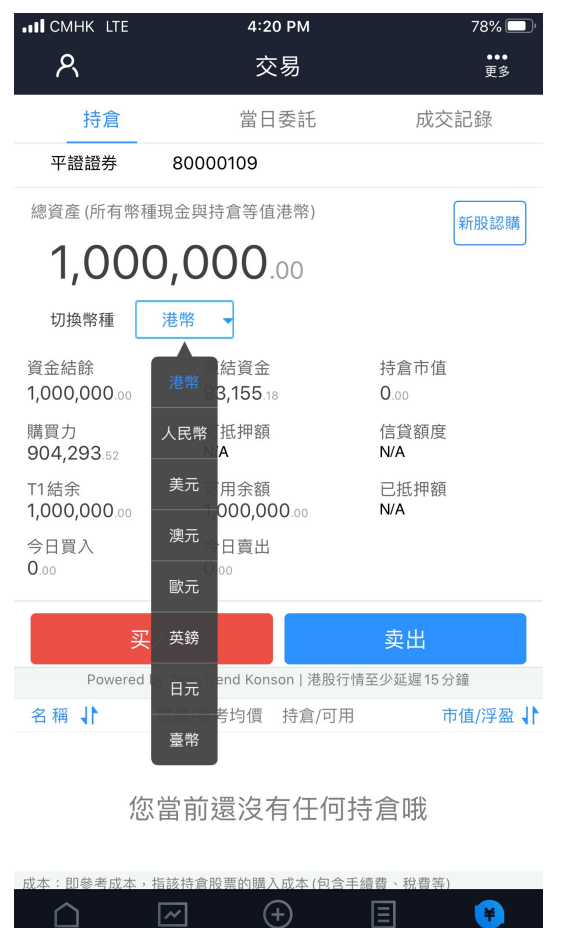

> 只需于交易版面,点选切换币种旁的方格,便可自由拣选币种以作交易。

亦易

## 6. 申请美股实时报价

自選

資訊

## 联络客户服务部申请

首百

報價

- ▶ 客户可透过平证香港官网 <u>https://stock.pingan.com.hk/tc/customer-</u> <u>service/form-download</u>下载实时报价服务申请表
- ▶ 填写后电邮至平证香港客户服务部 <u>cs.pacshk@pingan.com</u>
- ▶ 我司客户服务主任会尽快和你联络

# 7. 使用实时报价

已申请实时报价服务的客户,在登入全球交易宝后

| .II CMHK LTE         |       | 4:20 PM      |    |                | 78% 🔲' |  |
|----------------------|-------|--------------|----|----------------|--------|--|
| ዶ                    |       | 美股           |    | Q              |        |  |
| 港股 港股                | 通 滬股道 | 通 深股通        | 滬深 | 美股             |        |  |
| 道瓊斯<br><br>          |       | 納斯達克<br><br> | 桪  | ₹普 500<br><br> |        |  |
| 中國概念股升幅              | 排行    |              |    |                | •••    |  |
| <b>淘屏</b><br>TAOP.US |       |              | _  |                |        |  |
| 蘑菇街<br>MOGU.US       |       | -            | -  |                |        |  |
| 龍運國際<br>LYL.US       |       | -            | -  |                |        |  |
| 中比能源<br>CBAT.US      |       | -            | -  |                |        |  |
| 泰和誠醫療<br>CCM.US      |       |              | -  |                |        |  |
| 中網在線<br>CNET.US      |       |              | -  |                |        |  |
| 籮筐技術<br>LKCO.US      |       |              | _  |                |        |  |
| 上為集團                 |       |              | -  |                |        |  |
| 美科技股升幅排              | 行     |              |    |                | •••    |  |
|                      | ~     | (+)<br>自彈    | ■  | 、              |        |  |

于报价版面点选美股,可点选右上方放大镜图样,输入想查看的股票名称式代码,便可自由组合所需的美股实时报价。

### 收费及注意事项

- ▶ 每月为 36 港币(以历月计算)
- ▶ 请确保每月第一天有足够美元在证券账户作扣除服务费用
- ▶ 如取消服务需最少一个月前以书面或电邮通知我司代为处理
- ▶ 您的个人资料将会交到系统公司作申请用途

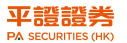

## 8. 交易渠道

## a) 自动渠道

## i. 经由网页登入

客户经由平证证券(香港)有限公司官网登入,在登入账户栏选取「港股美股交易登入」

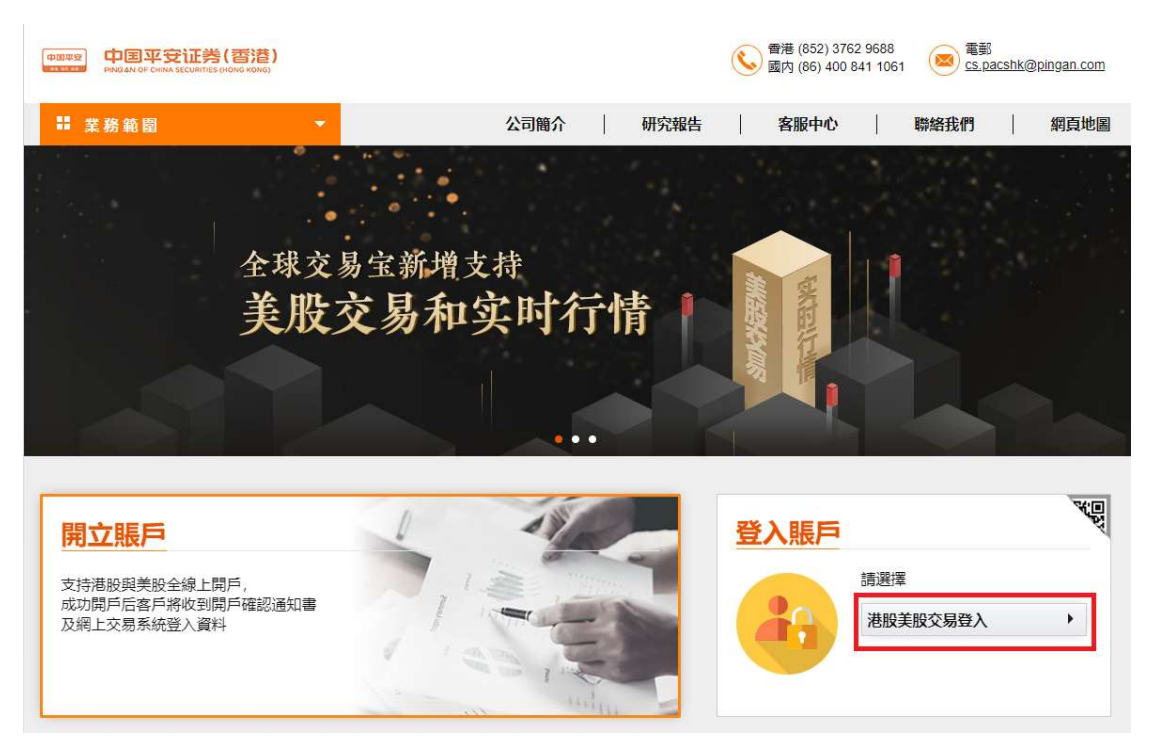

| 戶號碼:                                    | 1                                                      |                              | Ĩ                    |             |         |  |
|-----------------------------------------|--------------------------------------------------------|------------------------------|----------------------|-------------|---------|--|
| (1) (1) (1) (1) (1) (1) (1) (1) (1) (1) | 1                                                      |                              | -                    |             |         |  |
|                                         | 群入 黄鉛                                                  |                              |                      |             |         |  |
|                                         | 豆八 里政                                                  |                              |                      |             |         |  |
|                                         |                                                        |                              |                      |             |         |  |
|                                         | 年八十串に改造                                                |                              |                      |             |         |  |
| 請勿仕端叱                                   | モムス、物門豆塚                                               |                              |                      |             |         |  |
| 請勿在網吧<br>請妥善保存                          | 每~六~2007日或<br>您的客戶賬號及登入!                               | 密碼, 不要提供                     | 給第三方                 |             |         |  |
| 請勿在網吧<br>請妥善保存<br>當您使用完                 | 要公共物所豆糜<br>您的客戶賬號及登入!<br>畢交易系統, 請務必道                   | 密碼, 不要提供<br>行系統登出            | 給第三方                 |             |         |  |
| 請勿在網吧<br>請妥善保存<br>當您使用完<br>建議使用W        | 要公共物所豆豉<br>您的客戶賬號及登入:<br>畢交易系統,請務必道<br>indows系統和IE6.0或 | 密碼, 不要提供<br>約5系統登出<br>以上版本的滲 | 始第三方<br>  1948, 並且將解 | 所度調至 1024 x | 768 或以上 |  |

### 2FA 验证

### 短讯 SMS

➤ 在成功输入后,系统会以短讯方式发出一个一次性密码("OTP")到客户于本公司的 登记电话号码

## 进行交易

| 平諸語<br>Re acculant                  | 15 040                                  | 花枝的夏花素       | wow.   | V ADAX  |      |        | 10h8971 |
|-------------------------------------|-----------------------------------------|--------------|--------|---------|------|--------|---------|
| (社名 中 <sup>***</sup> )<br>戸口号码 8001 | ++<br>00109                             |              | 10000  | THURKE  | ×    | aneyus |         |
| 买入 (b)                              | 沽出 (s)                                  |              |        |         |      |        |         |
| 市場/股票编号                             | US • aap                                |              |        |         |      |        |         |
| <b>股票名称</b>                         | APPLE INC                               |              |        |         |      |        |         |
| 价格                                  | USD 300<br>(単位: 0.01)                   | • •          |        |         |      |        | Γ٩      |
| 每手股款                                | 1                                       |              |        |         |      |        |         |
| 股数                                  | 1                                       |              | theo   |         |      |        |         |
| 英卖盘种卖                               | 限价盘▼                                    |              |        |         |      |        |         |
|                                     | 971-200                                 | R:A          |        |         |      |        | .971-   |
| POBR                                | 当日委托                                    | 当日威交         | 更改撤销委托 | 历史委托    | 历史威交 | 服票往来   | (現金往来)  |
| 明天力(昔市)                             |                                         | 1 000 000 00 |        | 市場服養編号  | 服票名称 | • 25   | 数 可动用服  |
| 冻结现金(装而)                            |                                         | 101,216.04   |        | O antes | 1    | (Barry |         |
| 現金结余(巻而)                            |                                         | 0.00         |        | 1001    |      |        |         |
| 信贷总额 (港市)                           |                                         | 0.00         |        |         |      |        |         |
| 可取全额(總而)                            | 21.1.1.1.1.1.1.1.1.1.1.1.1.1.1.1.1.1.1. | 898,783.95   |        |         |      |        |         |
| 可我押股票价值(                            | 豊市)<br>10                               | 0.00         |        |         |      |        |         |
| ラロ共興を設いる                            | の)<br>教売)                               | 0.00         |        |         |      |        |         |
| 明日待交歌金额(                            | 豊市)                                     | 0.00         |        |         |      |        |         |
| 股票总市值(港币)                           | )                                       | 0.00         |        |         |      |        |         |
|                                     |                                         |              |        |         |      |        |         |
| 电声声明 个人资料                           | 私牌政策   风哈声                              | 明            |        |         |      |        |         |

▶ 登入后于左上方拣选环球股票买卖,点选买入或沽出即可进行交易。

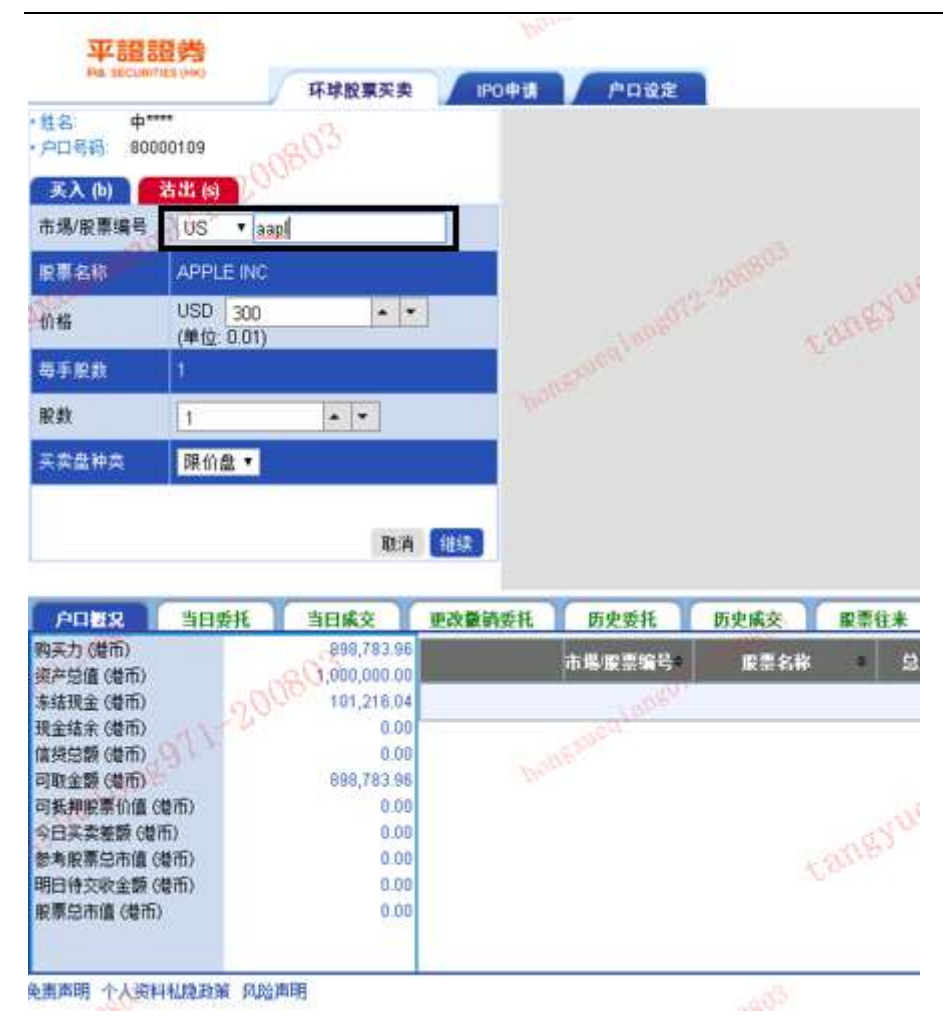

- ▶ 于左上方方格选取 US 并输入美股的代码。
- ▶ 然后输入价格及股数后按继续。

**平證證券** PA SECURITIES (HK)

| 平證證券                          |                      |                                                                                                    |
|-------------------------------|----------------------|----------------------------------------------------------------------------------------------------|
| På securities (HK)            | 环球股票买卖               | IPO申请 户口设定                                                                                                    |
| · 世名 中****<br>• 户口号码 80000109 |                      |                                                                                                    |
| 买入(b) 若出(s)                   |                      |                                                                                                    |
| 确认买入                          |                      | e                                                                                                    |
| 市場/股票编号                       | aapl.US              | in San                                                                                                    |
| 交易市场                          | US                   | No-3900                                                                                                    |
| 股票名称                          | APPLE INC            | -170 m                                                                                                    |
| 最数                            | 1                    | and allow                                                                                                    |
| 价格                            | 300                  | and a state of the state of the |
| 买卖盘种类                         | 限价盘                  | HODA                                                                                                    |
| 所需金额                          | 330.00               |                                                                                                    |
| 路中                            | m at                 |                                                                                                    |
| helens                        |                      |                                                                                                    |
|                               |                      | · 建装<br>                                                                                                    |
|                               | 909 793 06           | 更以數相委托 切史委托 切史與文                                                                                                    |
| 海产总值(撤而)                      | 1,000,000.00         | 市場/股票编号 股票                                                                                                    |
| 冻结现金 (着币)                     | 101,216.04           | and anges                                                                                                    |
| 現金结余 (巻币)                     | 0.00                 | 1897 001                                                                                                    |
| 信贷总额 (港币)                     | 0.00                 |                                                                                                    |
| 可取金額(港币)                      | 898,783.96           |                                                                                                    |
| 可携押服票1)(値(増用)<br>今日本売差額(共石)   | 0.00                 |                                                                                                    |
| ッロ矢矢を破(2011)<br>参考設重点市債(基市)   | 0.00                 |                                                                                                    |
| 明日待交收金额(港币)                   | 0.00                 |                                                                                                    |
| 股票总市值(港币)                     | 0.00                 |                                                                                                    |
|                               |                      |                                                                                                    |
| 一本市内 人 しめがえ」の日本のな             | ca o A the DB        |                                                                                                    |
| 四世的 1八次种仙思以束                  | av (2002) has to (1) |                                                                                                    |

- ▶ 按继续后会出现确认买入页面。(如要卖出股票便会变成确认沽出)
- ▶ 此时可以再次核对订单内容,经核对后点选确定以发出订单。

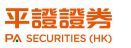

免费声明 小人词科私裁政策 机检声明

単に登入 日期 02 Actp 2020 約局: 08:52 (H0CT) 最后登出

| <b>平譜語</b> 美                              | - 7                                                                                                    | 环球股票买卖                                                                                                    | - PORM                                 | POBE       |            |       | 0       |                    |         |        |   |
|-------------------------------------------|----------------------------------------------------------------------------------------------------|----------------------------------------------------------------------------------------------------|----------------------------------------|------------|------------|-------|---------|--------------------|---------|--------|---|
| 性品 中****<br>户口号段 8000016                  | 09                                                                                                    | - 10,000 - 10,000 - 10                                                                                          |                                        | in comment |            |       |         |                    |         |        |   |
| 美入(b) 表出<br>市場/脱票編号 ト                     | IKEX •                                                                                                    | 06803                                                                                                    |                                        |            |            |       |         | a                  | 10803   |        |   |
| 服果有样                                      |                                                                                                    |                                                                                                    |                                        |            |            |       |         | atto               |         |        |   |
| 价格                                        | KED 0                                                                                                    |                                                                                                    |                                        |            |            | E-D   |         | E de               |         |        |   |
| 电手取取                                      | and the second second sec | _                                                                                                    |                                        |            |            |       |         |                    |         |        |   |
| 12 M                                      | )                                                                                                    | * *                                                                                                    | Asses                                  |            |            |       |         |                    |         |        |   |
| 天灵盘种凤 3                                   | 电伯限价盘 •                                                                                                    |                                                                                                    |                                        |            |            |       |         |                    |         |        |   |
|                                           |                                                                                                    | BA                                                                                                    | 18X                                    |            |            |       | 20      |                    |         |        |   |
| 月1日間2                                     | 10 <b>5</b> A                                                                                                    | 当日病交 世                                                                                                    | 1.0.0000000000000000000000000000000000 | 防史委托 药史碱交  | 原告任未       | 現金住非  |         | Contraction of the |         |        |   |
| NOTEL 1011                                |                                                                                                    | E State State                                                                                                   | AAPL 140                               | ADD DING   | 10 Million | 200.0 | ALC: NO | EAXED              | 0.00000 | TRACED |   |
| 2020-00-03 17:38 1.                       | 3 IX                                                                                                    | PR30E                                                                                                    | AFLEUR                                 | APPLE INC  | -2         | 500.0 | 848th   | 0                  | 0.00000 | 2      |   |
| 1010-00-03 04 33 3                        | 6 X)                                                                                                    | REAL COLOR                                                                                                    | 00700 HK                               | Bistos     | 100        | 535.5 | が厚山     | 0                  | 0.00000 | 100    | - |
| 2020-07-30 20:08 5                        |                                                                                                    | Concerning of the second second second second second second second second second second second second second se |                                        | and Life.  |            |       | 011020  |                    | 1111111 | 11000  | _ |
| 2020-07-30 20 08 50<br>2020-07-30 20:05 3 | 3 美入                                                                                                    | 增强限价盘                                                                                                    | 02318.HK                               | 中間中安       | 500        | 70.0  | 处理中     | 20                 | 0.00000 | 500    |   |

可以于当日委托版面查看订单状态。  $\triangleright$ 

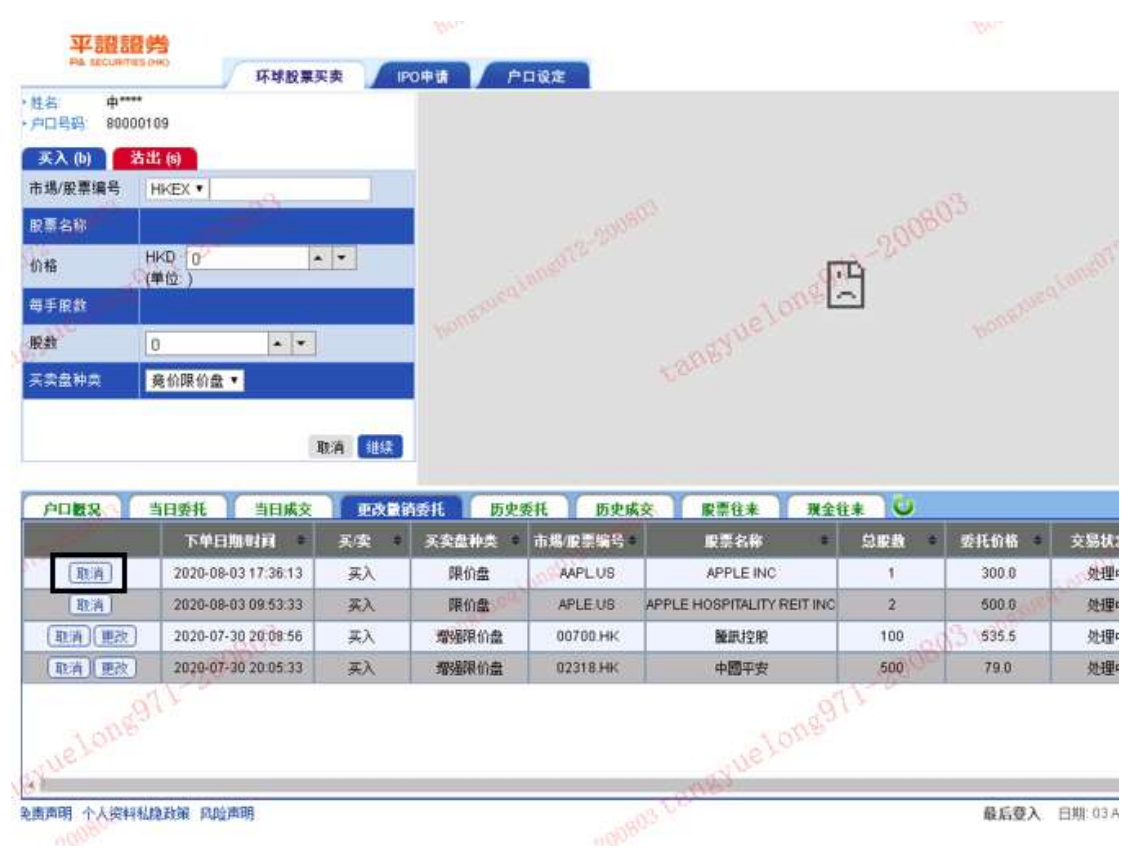

- 如要更改订单,需在更改撤销委托页面,于需要撤单的挂单旁点选取消。  $\triangleright$
- 美股订单不能改单,只能撤单。所以如果需要更改订单内容,便需要撤销现时挂单,重  $\triangleright$ 新发出一张新的订单。

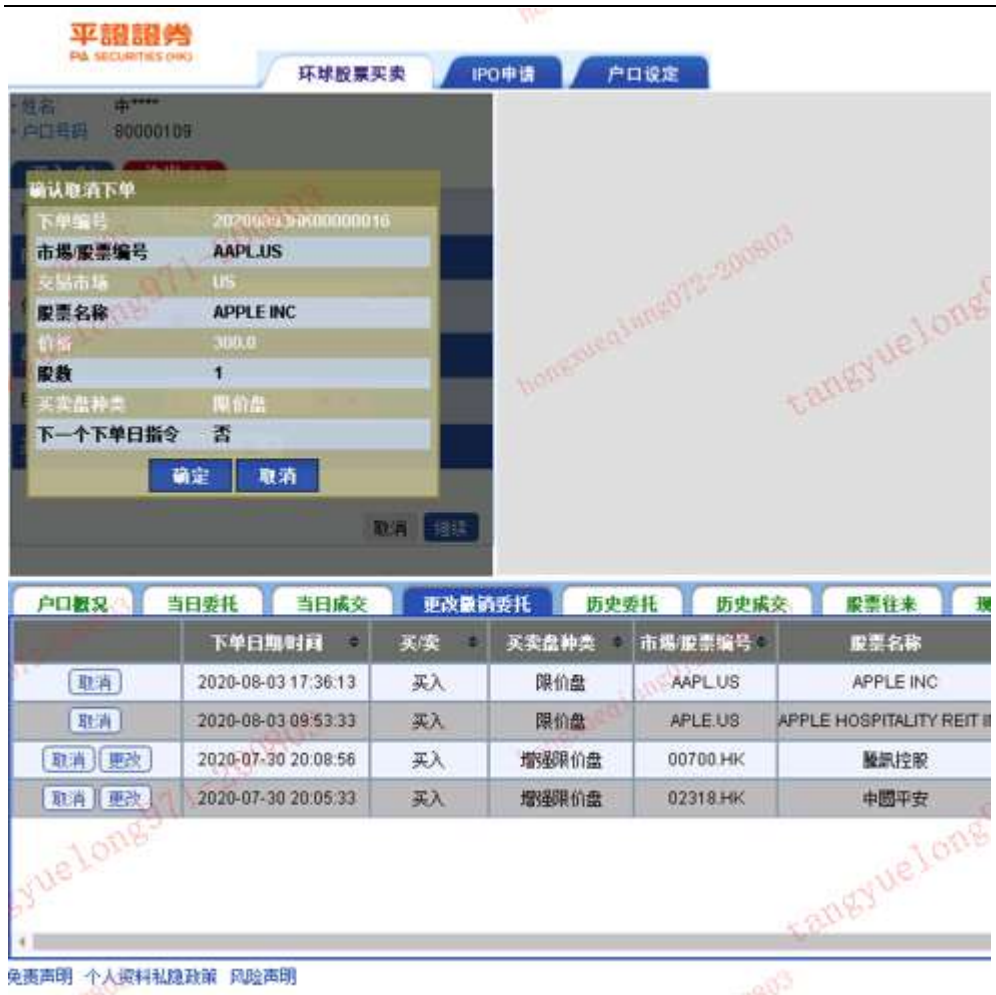

**平證證券** 

▶ 点选取消后会出现确认取消下单页面,核对订单内容后点选确定。

| 平證證券                                                                                                    |                                                                                          | Ile.                                                                                                    | - an                                                                                                    | 300                                                               |                                                         | 10                  |
|----------------------------------------------------------------------------------------------------|------------------------------------------------------------------------------------------|----------------------------------------------------------------------------------------------------|----------------------------------------------------------------------------------------------------|-------------------------------------------------------------------|---------------------------------------------------------|---------------------|
| 姓名 中****                                                                                                    | 环球股票买                                                                                    | 卖 IPO申请                                                                                                    | 户口设定                                                                                                    |                                                                   |                                                         |                     |
| 户口号码 80000109                                                                                                    |                                                                                          |                                                                                                    |                                                                                                    |                                                                   |                                                         |                     |
| <u> </u>                                                                                                    |                                                                                          | -                                                                                                    |                                                                                                    |                                                                   |                                                         |                     |
| D场/股票编写 HKEX *                                                                                                    |                                                                                          |                                                                                                    |                                                                                                    |                                                                   |                                                         |                     |
| HKD 0                                                                                                    |                                                                                          |                                                                                                    |                                                                                                    |                                                                   |                                                         |                     |
| 1栢<br>(単位:)                                                                                                    | 1051                                                                                     |                                                                                                    |                                                                                                    |                                                                   | E.                                                      |                     |
| <b>尊手股熱</b>                                                                                                    |                                                                                          | um5                                                                                                    |                                                                                                    |                                                                   | 980                                                     |                     |
| n sh                                                                                                    |                                                                                          |                                                                                                    |                                                                                                    |                                                                   |                                                         |                     |
| KRI U 92                                                                                                    | * *                                                                                      | 1 M.                                                                                                    |                                                                                                    |                                                                   | 200                                                     |                     |
| (1) (1) (1) (1) (1) (1) (1) (1) (1) (1)                                                                                                    | or ▲ ▼<br>盘▼                                                                             |                                                                                                    |                                                                                                    |                                                                   | 11-200                                                  |                     |
| R 2017 日本 2017 日本 2017 11 日本 2017 11 日本 2017 11 11 11 11 11 11 11 11 11 11 11 11 1 | ± ▼                                                                                      |                                                                                                    |                                                                                                    | relong                                                            | 11-200                                                  |                     |
| (1) (1) (1) (1) (1) (1) (1) (1) (1) (1)                                                                                                    | ▲ ▼<br>盘 ▼<br>取                                                                          | <b>消 继续</b>                                                                                                    |                                                                                                    | equelons?                                                         | 11-200                                                  | ф                   |
| ★## 0<br>吸突盘神类                                                                                                    | ▲ ▼<br>盘 ▼<br>取<br>当日城交                                                                  | 消 继续<br>更改最请委托                                                                                                    | 历史委托 历史或交                                                                                                    | Synelonse<br>R#t*                                                 | 71-200<br>Refe                                          | ¢                   |
| (2) (1) (2) (2) (2) (2) (2) (2) (2) (2) (2) (2                                                                                                    | ▲ ▼<br>盘 ▼<br><u>当日城交</u><br>续 买交盘料                                                      | 消 继续<br>亚改量请委托<br>咳 市场废票编号                                                                                                    | 历史委托 历史成交<br>成语名称                                                                                                    | AST WE LOTHE<br>の<br>服悪住来<br>・<br>分版数                             | <b>現金往来</b><br>委託价格 ●                                   | 中<br>交易状況 *         |
|                                                                                                    | ▲ ▼<br>盘 ▼<br>助<br>当日成交<br>次 美文盘相<br>采入 限价                                               | <ul> <li>              並             並</li></ul>                                                                                                    | 历史委托<br>反责名称<br>APPLE INC                                                                                                    | の <sup>11</sup> を1000 <sup>gg</sup><br>服売住来<br>・ <u> 日間数</u><br>1 | <ul> <li>現金往来</li> <li>要托价格 *</li> <li>300.0</li> </ul> | 中<br>交易状況 *<br>已被取消 |
|                                                                                                    | ▲ ▼<br>豊日成交<br>茨 ● 天交農村<br>采入 陳伯伯<br>采入 陳伯伯                                              |                                                                                                    | あ史委托 の史或交<br>限票名称<br>APPLE INC<br>APPLE HOSPITALITY REIT                                                                          | SUELOUG<br>服業住来<br>・<br>ジ取扱 1<br>NC 2                             | 現金往来<br>現金往来<br>委托价格 *<br>300.0<br>500.0                | 中<br><del> </del>   |
| 中ロ数況         当日委托           下学日期时间         天           2020-08-03 09:53:33         3           2020-07-30 20:08:56         3                                                                                                    |                                                                                          | 消<br>進歩<br>正改量請委托<br>正改量請委托<br>正式 = 市場 限票編号<br>金 AAPLUS<br>金 APLE US<br>前曲 00700.HK                                                                                                    | あ史委托 あ史成交<br>成書名称<br>APPLE INC<br>APPLE HOSPITALITY REIT<br>酸肌控験                                                                  | R     Wellow     R     変     使ま     ま                             | <b>現金往来</b><br>委託价格 *<br>300.0<br>535.5                 | 中<br><del> </del>   |
|                                                                                                    |                                                                                          | 消 (建築)                                                                                                    | あ 史委托 あ 史 史 ま を に な ま を た の ま の た の ま の た の ま の た の ま の た の ま の た の ま の た の ま の た の ま の た の ま の た の ま の た の ま の た の ま の た の ま の ま | RE事住来<br>RE事住来<br>1     NC 2<br>100     500                       | 現金往来<br>要托价格 *<br>300.0<br>535.5<br>79.0                | 中<br><del> </del>   |
| 中日数2         当日委托           下牟日期时间         東           2020-08-03 17:36:13         三           2020-08-03 09:53:33         三           2020-07-30 20:08:56         三           2020-07-30 20:05:33         三                                                                                                    | ▲ ▼<br>豊日成交<br>取<br>当日成交<br>次 ● 天文単構<br>采入 限价<br>深入 開始<br>深入 増強限<br>、<br>次 数<br>単<br>日成交 | <ul> <li>消 建築</li> <li>         ・市場、限制協会</li> <li>         ・市場、限制協会</li> <li>         ・ 本場・限制協会</li> <li>         ・ 本場・限制協会</li> <li>         ・ 本場・限制協会</li> <li>         ・ 本場・限制協会</li> <li>         ・ 本場・限制協会</li> <li>         ・ 本場・限制協会</li> <li>         ・ 本場・限制協会</li> <li>         ・ 本場・限制協会</li> <li>         ・ 本場・限制協会</li> <li>         ・ 本場・限制協会</li> <li>         ・ 本場・限制協会</li> <li>         ・ 本場・取用協会</li> <li>         ・ 本場・取用協会</li> <li>         ・ 本場・取用協会</li> <li>         ・ 本場・取用協会</li> <li>         ・ 本場・取用協会</li> <li>         ・ などの</li> <li>         ・ などの</li> <li>         ・</li> <li>         ・&lt;</li></ul> | DD史委托 DD史成交<br>記念部<br>APPLE INC<br>APPLE HOSPITALITY REIT<br>醸取控除<br>中國平安                                                         |                                                                   | 現全往来<br>要托价格 =<br>300.0<br>535.5<br>79.0                | 中<br><del> </del>   |

- ▶ 撒单后可到当日委托页面查看订单状态。
- ▶ 于交易状况一栏中,显示已被取消,即该单挂单已成功撤单。

| <b>平設</b><br>PA securiti                                 | 55 0 HQ                                            | 环球股票买卖                                                                                                    | IPO申请                                                        | 户口设定                                  |                                     | - N                                               |                                                     |
|----------------------------------------------------------|----------------------------------------------------|----------------------------------------------------------------------------------------------------|--------------------------------------------------------------|---------------------------------------|-------------------------------------|---------------------------------------------------|-----------------------------------------------------|
| 名: 中***                                                  | . 00080                                            |                                                                                                    |                                                              |                                       |                                     | 200803                                            |                                                     |
|                                                          | + 4 (A)                                            |                                                                                                    |                                                              |                                       | 1700                                |                                                   |                                                     |
| <への)<br>場/股票编号                                           | HKEX T                                             |                                                                                                    |                                                              |                                       | rerone.                             |                                                   |                                                     |
| <b>1</b> 28                                              | TUSEX                                              |                                                                                                    |                                                              | tane?                                 | 40804                               |                                                   |                                                     |
|                                                          | HKD 0                                              |                                                                                                    |                                                              |                                       |                                     |                                                   |                                                     |
| Ħ                                                        | (单位:)                                              | , tentered,                                                                                                    |                                                              |                                       |                                     |                                                   |                                                     |
| 手展数                                                      |                                                    |                                                                                                    | hone                                                         |                                       |                                     |                                                   |                                                     |
| ŧt.                                                      | 0                                                  |                                                                                                    |                                                              |                                       |                                     |                                                   |                                                     |
| 卖盘种类                                                     | 竟价限价盘▼                                             |                                                                                                    |                                                              |                                       |                                     |                                                   |                                                     |
|                                                          |                                                    | -                                                                                                    |                                                              |                                       |                                     |                                                   |                                                     |
|                                                          | 40804                                              | 取消                                                                                                    | 继续                                                           |                                       |                                     | 4080                                              |                                                     |
|                                                          | 1-200804                                           | 取消                                                                                                    | 继续                                                           |                                       | (5)                                 | 200804                                            |                                                     |
|                                                          | 20080A<br>当日委托                                     | 取消                                                                                                    | 继续<br>改 <b>数</b> 前委托                                         | 历史委托 历                                | 史成交。                                | -20080A                                           | 現金往来                                                |
| <b>中口被充实</b> 了<br>下华日期时间                                 | 20080 <sup>A</sup><br>当日委托<br>买卖                   | 取消<br>当日成交 0<br>天实盘种类 •                                                                                                    | 继续<br>改量简委托<br>市場/废票编号+                                      | 历史委托 历<br>股票名称                        | 史成交、《 · 服<br>总服教 ·                  | -2008 <sup>04</sup><br>豪往来<br>价格 •                | 現金往来<br>交易状況                                        |
| <b>コロ被究()</b><br>下4日期15日<br>20-08-04 16:3                | <u>当日委托</u><br>多万委托<br>多天荣<br>5.59 买入              | 取消<br>当日成交<br>9<br>天交盘种类 ◆<br>竞价限价盘                                                                                                    | 继续<br>改量销委托<br>市場/服票编号+<br>02318.HK                          | 历史委托 历<br>股票名称 中國平安                   | 史成交。<br>② 服数<br>5,500               |                                                   | 現全往来<br>交易状況<br>部份已成3                               |
| 학교 왕 옷<br>5 석 드 期 19 년<br>20-08-04 16:3<br>20-08-04 16:3 | 当日委托                                               | 取消<br>当日成交<br>又交盘种类<br>竞价限价盘<br>竞价限价盘                                                                                                    | 继续<br>•改撤销委托<br>市場·废票编号 *<br>02318.HK<br>02318.HK            | <b>万史委托</b><br>販票名称<br>中國平安<br>中國平安   | 史成交 @ W<br>总股数 *<br>5,500<br>3,000  | 20080A<br>漂往来<br>90.0<br>93.0                     | <b>現金往来</b><br>交易状況<br>部份已成初<br>已全数成初               |
| <b>□ 数</b> 2<br>▶仲日期时间<br>20-08-04 16:3<br>20-08-04 16:3 | 当日委托<br>* 天疾<br>5:59 买入<br>4:42 买入                 | 取消       当日成文                                                                                                    < | 继续<br>改藝硝委托<br>市場/服票编号 #<br>02318.HK<br>02318.HK             | <u> </u>                              | 史成交 2 配<br>总限数 *<br>5,500<br>3,000  | 20080 <sup>A</sup><br>奈往来<br>价格 •<br>90.0<br>93.0 | 現金往来           交易状況           部份已成3           已全数成3 |
| <b>中口被欠</b><br>下午日期の日<br>20-08-04 16:3<br>20-08-04 16:3  | 当日委托<br>李 英读<br>5:59 英入<br>4:42 英入                 | 取消       当日成交       ・       天交盘神夫       売价限价盘       売价限价盘                                                                                                    | 建建<br>改量简委托<br>市場·服豪编号◆<br>02318.HK<br>02318.HK              | 历史委托 历<br>股票名称<br>中國平安<br>中國平安        | 史成交 家<br>总服数 ÷<br>5,500<br>3,000    | 20080A<br>豪往来<br>90.0<br>93.0                     | 現金往来           交易状況           部份已成3           已全数成3 |
| <b>中口被欠</b><br>下単日期11日<br>20-08-04 16:3<br>20-08-04 16:3 | 当日委托<br>参 天/束<br>5:59 英入<br>4:42 英入                | 取消       当日成文          天交盘神类       売价限价盘       売价限价盘                                                                                                    | 建築<br>本基領委托<br>市場/展票编号 #<br>02318.HK<br>02318.HK<br>02318.HK | <b>历史委托 历</b><br>股票名称<br>中國平安<br>中國平安 | 史成交、 2 服<br>完成数 参<br>5,500<br>3,000 | 20080A<br>李往来<br>90.0<br>93.0                     | 現金往来           交易状況           部份已成功           已全教成功 |
| <b>中口数</b><br>下作日期のす<br>20-08-04 16:3<br>20-08-04 16:3   | <u>当日委</u> 托<br>当日委托<br>* 天政<br>5:59 英入<br>4:42 英入 | 取消       当日成交       ・       天交盘种类 や       売价限价盘       竟价限价盘                                                                                                    | 继续<br>市場/废票编号+<br>02318.HK<br>02318.HK                       | 历史委托 历<br>股票名称 •<br>中國平安<br>中國平安      | 史成交 2 m<br>总服数 年<br>5,500<br>3,000  | 20080A<br>禁住来<br>90.0<br>93.0                     | 現金往来           交易状況           部份已成3           已全数成3 |

▶ 如订单已成交,可于当日成交页面查看订单成交状况及明细。

| b2b.cyberquote.com.hk/E                                                                                                    | FS2B/(S(boiwgi45s55yta55bw3oqc45))/Mai | n.aspx | die.                                                                                                    |
|----------------------------------------------------------------------------------------------------|----------------------------------------|--------|----------------------------------------------------------------------------------------------------|
| emenoriti                                                                                                    | 名会:「 <b>康親張</b> 没資程会 <b>!」 設定投資組合</b>  | 3      | 市場 美国<br>客声編號 8000101 PA-DEMO ACCOUNT_1(U)(66773)<br>設計(対 USD ●<br>決環 交応貨幣 USD ●<br>決環 交応貨幣 USD ●<br>決環 項損量 現得量 ■<br>第77<br>■<br>建造 |
| <b>倉底</b> 尋兆股票代論 外帯兌<br>更新<br><del>2</del><br><del>2</del><br><del>7</del><br><del>7</del> | 18                                     |        | 市場(金部・)買/活(金部・)設置代数(数) 接導 重数 更新<br>最後中交易 已完成交易 昨天已完成交易<br>金額   長堂空   已成到   整括気油   整括気油  <br>たいいいいいいいいいいいいいいいいいいいいいいいいいいいいいいいいいいいい   |
| a用額 (参考港幣):                                                                                                    | 0.0000 按值限額(參考港幣):                     | 0.0000 |                                                                                                    |
| B宗交易限額 (参考港幣):                                                                                                    | 500,000.0000 昨天結存 (参考港幣):              | 0.0000 |                                                                                                    |
| 日收支 (参考港幣):                                                                                                    | 0.0000 轉帳 (参考港幣):                      | 0.0000 |                                                                                                    |
| 值 (参考港幣):                                                                                                    | 0.0000 按值(参考港幣):                       | 0.0000 |                                                                                                    |
| 完成買入盤緩值 (參考港幣):                                                                                                    |                                        | 0.0000 |                                                                                                    |
| 完成沽出盤總值(參考港幣):                                                                                                    |                                        | 0.0000 |                                                                                                    |
| 可動用資金(參考港常):                                                                                                    | n <sup>193-200224</sup>                | 0.0000 |                                                                                                    |

**平證證券** PA SECURITIES (HK)

## ii. 经由全球交易宝 APP 登入

▶ 客户可经由本公司 APP「全球交易宝」登入

## 登入 APP

| 8:55 PM    | 63% 🗖                                          |
|------------|------------------------------------------------|
| 登錄交易       | (用户)                                           |
|            | 限公司                                            |
| 〒姃竝夯(目78)円 | MK A UJ                                        |
|            |                                                |
|            |                                                |
|            | 平证证券测试服务器_2~                                   |
| 确认         |                                                |
|            | 8:55 PM<br>登錄交易<br><b>中国</b> 史史<br>FT证证券 (香港)有 |

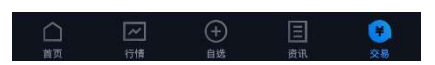

- ▶ 打开全球交易宝后,于交易版面输入交易帐户号码及密码,再点击确认。
- ▶ 点击确认后,透过登记手机短讯接收验证码。
- ▶ 输入验证码后即可进入交易页面。

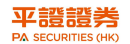

## 进行交易

| I CMHK LTE           | 4:16                  | РМ             | 79% 🗔     |
|----------------------|-----------------------|----------------|-----------|
| ጸ                    | 交                     | 易              | •••<br>更多 |
| 持倉                   | 當日                    | 委託             | 成交記錄      |
| 平證證券                 | 80000109              |                |           |
| 總資產 (所有幣             | 種現金與持倉等值》             | 巷幣)            | 新股認購      |
| 1,00                 | 0,000.0               | 00             |           |
| 切換幣種                 | 港幣 🚽                  |                |           |
| 資金結餘<br>1,000,000.00 | 凍結資金<br>93,155.18     | 持倉<br>0.00     | 市值        |
| 購買力<br>906,328.30    | 可抵押額<br>N/A           | 信貨<br>N/A      | 額度        |
| T1結余<br>1,000,000.00 | 可用余額<br>1,000,000     | 已担<br>0.00 N/A | t押額       |
| 今日買入<br>0.00         | 今日賣出<br>0.00          |                |           |
| 3                    | Ęλ                    | 卖              | 出         |
| Powered              | d by Tele-Trend Konso | on丨港股行情至少延     | 遲15分鐘     |
| 名 38 11              | 現信/參考均信               | 持食/可用          | 市值/浮盈 ↓   |

您當前還沒有任何持倉哦

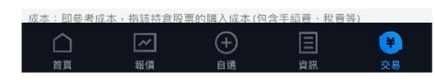

- 登入后于左上方拣选持仓,页面显示总资产明细,点击切换币种可以显示资产在不同 币种下之数值及总购买力。
- 拣选币种只作显示资产及总购买力在该币种下的数值,不等于选择以该种货币进行交易结算。
- ▶ 点击买入或卖出即可进行交易。

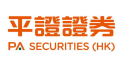

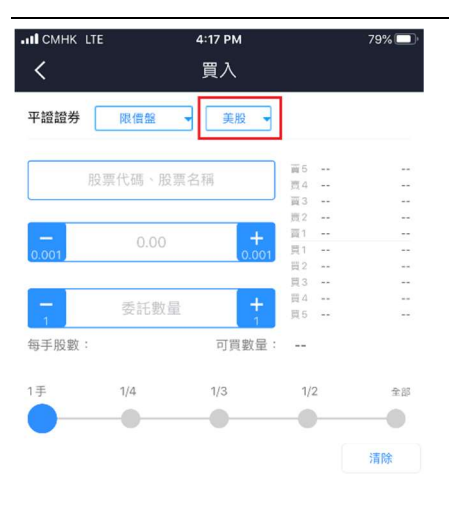

| 零元整 |
|-----|
|     |
|     |

▶ 点击买入后于上方方格内拣选美股

| ILI CMHK LTE |          | 4:17 PM  |          | 79% 🔲                   |
|--------------|----------|----------|----------|-------------------------|
| <            |          | 買入       |          |                         |
| 平證證券         | 限價盤      | ▼ 美股 ▼   | ]        |                         |
|              | tsla     | 0        | 度5<br>〒4 |                         |
| 特斯拉          |          | TSLA.US  | 直3       |                         |
| TRANSAMERI   | CA FUNDS | TSLAX.US | 夏1       |                         |
| WET SEAL     | INC      | WTSLA.US | 夏2       |                         |
|              |          |          | 買3       |                         |
|              |          |          | 贾5       | 754                     |
| 每手股數:        |          | 可買數量     | ·        |                         |
| 1手           | 1/4      | 1/3      | 1/2      | 全部                      |
|              |          |          |          |                         |
|              |          |          |          | 28.00                   |
|              |          |          |          | 761(64)                 |
|              |          |          |          |                         |
| Q W          | ER       | ΤY       | υI       | ΟΡ                      |
|              |          |          |          |                         |
| AS           | D        | FGH      | JK       | L                       |
| φZ           | X        | СVВ      | NM       | $\overline{\mathbf{x}}$ |
|              |          |          |          |                         |

- ▶ 再于空格内输入美股的代码,其下方会即时显示该股票的名称。
- ▶ 需要点选该股票的名称才可以输入交易价格及委托数量。

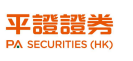

| III CMHK LT | E          | 4:17 PM |                  | 79% 🔲 |
|-------------|------------|---------|------------------|-------|
| <           |            | 買入      |                  |       |
| 平證證券        | 限價盤 🗣      | 美股      | -                |       |
|             | 特斯拉 (TSLA) |         | 度5<br>百4         |       |
|             |            |         | 直3               |       |
|             |            | _       | 賣2               |       |
| -           | 100        | 5       | <u>周</u> 1<br>田1 |       |
| 0.01        |            | 0.0     | 月2               |       |
|             |            |         | 員3               |       |
| -           | 1          |         | 貫4               |       |
| 1           |            |         | 頁5               |       |
| 每手股數:       | 1          | 可買數     | 量: 1,159         | 5     |
| 1手          | 1/4        | 1/3     | 1/2              | 全部    |
| 0-          |            | -0      |                  |       |
|             |            |         |                  | 清除    |
|             |            |         |                  |       |
| 1           | 2          |         | 3                |       |
| 4           | 5          |         | 6                |       |
| 7           | 8          |         | 9                |       |
|             | 0          | ſ       | Ť.               | 確認    |

▶ 股票名称下方空格是交易价格,再下方是委托数量。

▶ 当数据全部输入完成后,点击确认。

| < _                  | LTE      | <sup>4:18 PM</sup><br>買入 |       | 79% 📼 |
|----------------------|----------|--------------------------|-------|-------|
| 平證證券                 | 限價盤      | 美服 美服                    |       |       |
| č.                   | 特斯拉 (TSI | _A)                      | 煎5    | -     |
|                      |          |                          | 間3    |       |
|                      |          |                          | 贾2    |       |
|                      | 100      | +                        | 贾1    |       |
| 0.01                 | 100808   | 0.01                     | 周1    |       |
|                      |          |                          | 開3    |       |
| -                    |          | 1.1                      | 贾4    | 22    |
| 1                    | 1        |                          | 第6    |       |
| 每手股數                 | l: 1     | 可買數量:                    | 1,155 |       |
| 1手                   | 1/4      | 1/3                      | 1/2   | 全部    |
|                      | -        |                          |       | -     |
|                      |          |                          |       | 清除    |
|                      | 額        |                          | \$1   | 30.00 |
| 參考金                  |          |                          |       |       |
| <b>參考金</b> 餐<br>本頁信息 | 以美元計價    |                          | 100   | 信叁拾元整 |

▶ 确认后,于下方点击买入(如要卖出股票便会变成卖出)。

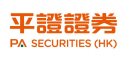

| и Смнк Іте | 4:18 PM | 78% 🛄    |
|------------|---------|----------|
| <          | 買單確認    |          |
| 戶口號碼       |         | 80000109 |
| 交易類型       |         | 限價盤      |
| 交易市場       |         | 美股       |
| 操作         |         | 買入       |
| 證券名稱       |         | 特斯拉      |
| 證券代碼       |         | TSLA.US  |
| 委託數量       |         | 1        |
| 委託價格       |         | 100      |

| \$ 100.00 |
|-----------|
| 壹佰叁拾元整    |
|           |

- ▶ 点击确认后会跳至订单确认页面。
- ▶ 此时可以再次核对订单内容,经确认后点击提交订单。

| II CMHK LTE | 4:18 PM    | 78% 🔲 '  |
|-------------|------------|----------|
| <           | 買單確認       |          |
| 戶口號碼        |            | 80000109 |
| 交易類型        |            | 限價盤      |
| 交易市場        |            | 美股       |
| 操作          |            | 買入       |
| 證券名稱        |            | 特斯拉      |
| 證券代碼        |            | TSLA.US  |
| 委託數量        |            | 1        |
| 委託價格        |            | 100      |
|             | ✓<br>訂單已提交 |          |

| 提交訂       | 單                |
|-----------|------------------|
| 本頁信息以美元計價 | 壹佰叁拾元整           |
| 參考金額 (含稅) | <b>\$130</b> .00 |

▶ 提交订单后,出现订单已提交,表示该笔订单已经成功送出。

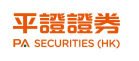

| I CMHK LTE   | 4:19    | 4:19 PM |          |  |  |  |  |  |
|--------------|---------|---------|----------|--|--|--|--|--|
| ጸ            | 交       | 交易      |          |  |  |  |  |  |
| 持倉           | 當日      | 當日委託    |          |  |  |  |  |  |
| 平證證券         | -       |         |          |  |  |  |  |  |
| 交易中訂單        |         |         | 改撤單請左滑   |  |  |  |  |  |
| 名稱           | 委託價/成交」 | 均價      | 狀態       |  |  |  |  |  |
| 特斯拉          | 100.00  | 買入1股    | 16:18:48 |  |  |  |  |  |
| TSLA.US      | 0.0000  | (已成交0股  | 待處理      |  |  |  |  |  |
| 特斯拉          | 100.00  | 買入1股    | 16:18:27 |  |  |  |  |  |
| TSLA.US      | 0.0000  | (已成交0股  | 待處理      |  |  |  |  |  |
| 蘋果           | 1.00    | 買入5股    | 15:40:22 |  |  |  |  |  |
| AAPL.US      | 0.0000  | (已成交0股  | 待處理      |  |  |  |  |  |
| 蘋果           | 1.00    | 買入1股    | 15:32:49 |  |  |  |  |  |
| AAPL.US      | 0.0000  | (已成交0股  | 待處理      |  |  |  |  |  |
| 騰訊控股         | 535.500 | 買入100股  | 20:08:56 |  |  |  |  |  |
| 00700.HK     | 522.500 | (已成交0股  | 待處理      |  |  |  |  |  |
| 中國平安         | 79.000  | 買入500股  | 20:05:33 |  |  |  |  |  |
| 02318.HK     | 81.950  | (已成交0股  | 待處理      |  |  |  |  |  |
| 已完成訂單        |         |         |          |  |  |  |  |  |
|              |         |         |          |  |  |  |  |  |
|              |         |         |          |  |  |  |  |  |
| $\hat{\Box}$ | ✓ (+    | -) E    |          |  |  |  |  |  |

▶ 可以于当日委托版面查看订单状态。

| I CMHK LTE                      | 4:24                    | 4 PM                |    | 77% 🗖           |
|---------------------------------|-------------------------|---------------------|----|-----------------|
| ዶ                               | 交                       | 易                   |    | ••••<br>更多      |
| 持倉                              | 當日                      | 委託                  | 成交 | 記錄              |
| 平證證券                            |                         |                     |    |                 |
| 交易中訂單                           |                         |                     | 改擅 | 軍請左滑            |
| 名稱                              | 委託價/成交                  | 均價                  |    | 狀態              |
| 100.00 買入<br>0.0000 <b>(三</b> ) | <b>∖1股</b><br>成交0服      | 16:18:48            | 改單 | 撤單              |
| <mark>特斯拉</mark><br>TSLA.US     | <b>100.00</b><br>0.0000 | 買入1股<br>已成交0股       |    | 16:18:27<br>荷虎理 |
| <b>蘋果</b><br>AAPL.US            | <b>1.00</b><br>0.0000   | 買入5股<br>已成交08       |    | 15:40:22        |
| <b>蘋果</b><br>AAPL.US            | <b>1.00</b><br>0.0000   | 買入1股<br>(日成交0部      |    | 15:32:49        |
| <b>騰訊控股</b><br>00700.HK         | 535.500<br>534.000      | 買入 100 股<br>(已成文0勝  |    | 20:08:56        |
| 中國平安<br>02318.HK                | <b>79.000</b><br>82.100 | 買入 500 股<br>(已成支0)設 |    | 20:05:33        |
| 已完成訂單                           |                         |                     |    |                 |

## 

- > 如要更改订单,只需于该笔订单向左滑动,便会出现改单及撤单图样。
- 美股订单不能改单,只能撤单。所以如果需要更改订单内容,便需要撤销现时挂单,重 新发出一张新的订单。

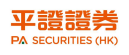

| I CMHK LTE | 4:24 PM | 77% 🗔    |
|------------|---------|----------|
| <          | 撤單確認    |          |
| 客戶編號       |         | 80000109 |
| 證券名稱       |         | 特斯拉      |
| 證券代碼       |         | TSLA.US  |
| 委託數量       |         | 1        |
| 委託價格       |         | 100.00   |

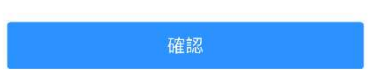

▶ 点击撤单后会跳至撒单确认页面,核对订单内容后点击确认。

| IL CMHK LTE | 4:24 PM | 77% 🗔    |
|-------------|---------|----------|
| <           | 撤單確認    |          |
| 客戶編號        |         | 80000109 |
| 證券名稱        |         | 特斯拉      |
| 證券代碼        |         | TSLA.US  |
| 委託數量        |         | 1        |
| 委託價格        |         | 100.00   |
|             | ✓ 撤單成功  |          |

| _ |    |  |  |
|---|----|--|--|
|   | 確認 |  |  |

- ▶ 点击确认后,出现撒单成功,表示该笔订单已经成功撒单。
- ▶ 撒单后可到当日委托页面查看订单状态。

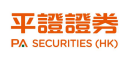

| IN SMC HK LTE | 01:    | 39     | € 53% 🔲   |
|---------------|--------|--------|-----------|
| ዶ             | 交      | 易      | •••<br>更多 |
| 持倉            | 當日     | 委託     | 成交記錄      |
| 平證證券          |        |        |           |
| 交易中訂單         |        |        | 改撤單請左滑    |
| 名稱            | 委託價/成交 | 均價     | 狀態        |
| 已完成訂單         |        |        |           |
| Novan,Inc.    | 0.6520 | 賣出1股   | 22:56:23  |
| NOVN.US       | 0.6455 | 已成交1股  | 已成交       |
| Novan,Inc.    | 0.6590 | 買入1股   | 22:55:38  |
| NOVN.US       | 0.6455 | 已成交1股  | 已成交       |
| HEXO Corp.    | 0.7090 | 買入1股   | 22:21:12  |
| HEXO.US       | 0.7091 | (已成交0股 | 審批拒絕      |
| HEXO Corp.    | 0.7050 | 買入1股   | 22:20:22  |
| HEXO.US       | 0.7091 | 已成交0股  | 已取消       |
| HEXO Corp.    | 0.6830 | 賣出1股   | 23:47:26  |
| HEXO.US       | 0.7091 | 已成交1股  | 已成交       |
| HEXO Corp.    | 0.6840 | 買入1股   | 23:46:27  |
| HEXO.US       | 0.7091 | (已成交1股 | 已成交       |
| HEXO Corp.    | 0.6850 | 賣出1股   | 23:34:30  |
| Δ E           | ✓ (4)  | F) E   |           |
| 首頁 報          | 價自     | 選資訊    | 交易        |

<sup>▶</sup> 如订单己成交,可于当日委托页面查看订单成交状况及明细。

## iii. 经由捷利交易系统登入

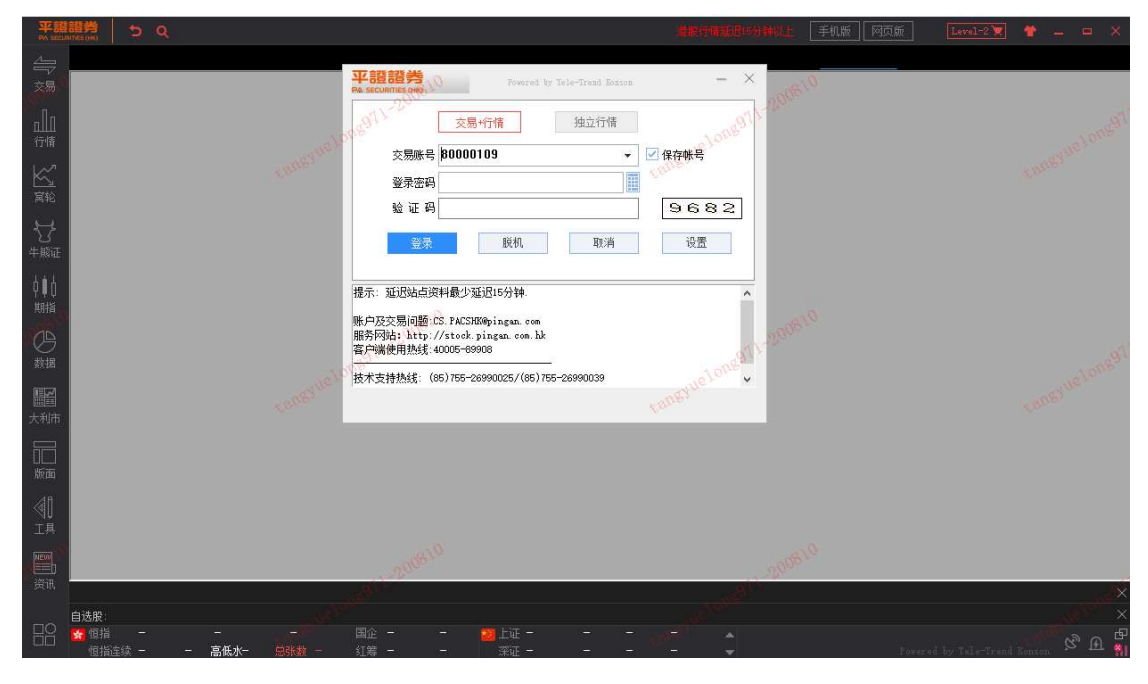

▶ 打开捷利交易系统后,输入交易帐户号码,密码及验证码后,按登录。

| 平譜語吟 ち Q                                | <b>建能行清延迟时分钟以上</b> 手机质 区                                                                                                    | 和页版 🛛 🔤 Level-2 🛒 🍟 🗕 😐 🗙 |
|-----------------------------------------|----------------------------------------------------------------------------------------------------|---------------------------|
|                                         |                                                                                                    |                           |
|                                         | 本語の語のでの<br>の<br>で<br>で<br>で<br>で<br>で<br>で<br>で<br>で                                                                         |                           |
| ★ ####<br>####<br>####                  | 请输入通讯设备所收到的验证码:<br>验证码:                                                                                                    |                           |
| の<br>数据<br>大利時                          | 援示:<br>除方図<br>服務図<br>常子購<br>数本者<br>のたうのであり<br>通知の<br>の<br>し<br>の<br>の<br>の<br>の<br>の<br>の<br>の<br>の<br>の<br>の<br>の<br>の<br>の |                           |
| 「<br>一<br>版画                            | 用户正在整束文易服务器,请等待                                                                                                    |                           |
|                                         |                                                                                                    |                           |
| (1) (1) (1) (1) (1) (1) (1) (1) (1) (1) | 9a. 9a.                                                                                                    | ×                         |
|                                         |                                                                                                    | ×<br>& A F                |

- ▶ 按登录后,透过登记手机短讯接收验证码。
- ▶ 输入验证码后按确认。

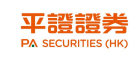

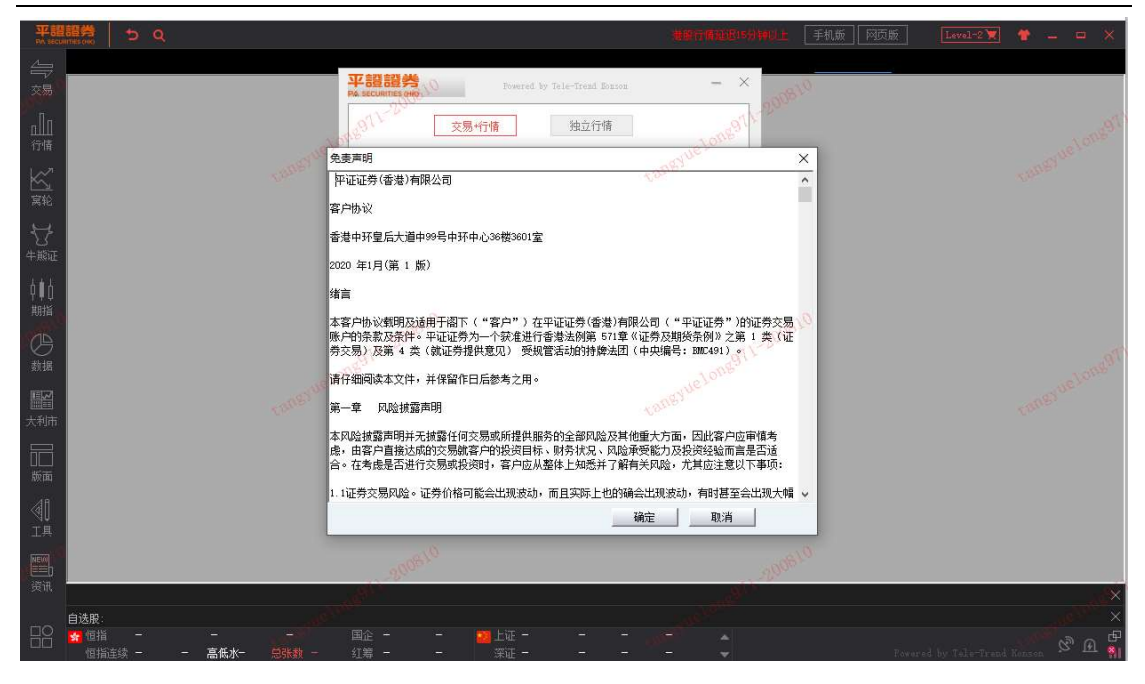

▶ 阅读完免责声明后按确认进入系统。

|    |         |                   |       |        |       |      |        | 1      | 丁箭表    |        |         |         |                   |        |       |        |        |              |                  |      |
|----|---------|-------------------|-------|--------|-------|------|--------|--------|--------|--------|---------|---------|-------------------|--------|-------|--------|--------|--------------|------------------|------|
|    | [2] 自线! | R(F6)             | 2 港駅  | a 19   |       |      | ÀŦ.    |        | 🔟 中华通  |        | 🔯 新服法   |         |                   |        |       |        |        | 安捷伦科         | 技                | A. U |
|    |         | 咸份股▼ 概念▼          |       |        |       |      |        |        |        |        |         |         |                   |        |       |        |        |              |                  |      |
| 席号 |         |                   | 法帧系   |        | 挑跌    |      | 節收     |        | 最高     | 最低     | 总额      | 急望      | · #3 <sup>2</sup> |        | 100首× |        | 委差     | 07           | 20               |      |
|    |         | 安捷伦科技             | -0.49 | 97.30  | -0.48 | 0.06 | 97.78  | 97.85  | 97.91  | 97.01  | 1.8M    | 18.47K  |                   | 97.38  | 0.92  | -33.33 |        | 91.          | 30               |      |
|    | AA      | 美国铝业              | 7.84  | 15.82  | 1.15  | 0.13 | 14.67  | 14.75  | 15.92  | 14.75  | 4.12M   | 262.28K | 1078              | 15.70  | 7.98  | 26.62  | 436    | 交易中          | 1.014 円間         |      |
|    | AAAU    | PERTH MINT PHYSIC |       |        |       | 0.02 | 20.25  | 20.30  | 20.38  | 20.30  | 57.64K  | 2835    |                   | 20.33  | 0.40  | 0.00   |        | 笔纹           | 375 振幅           |      |
|    | AACG    | ATA CREATIVITY GI | -0.79 |        | -0.01 | 0.00 |        |        |        |        |         |         |                   |        | 0.00  | 91.39  | 191    | 最高           | 97.91 最低         |      |
|    | AACQU   | Artius Acquisiti  |       |        |       | 0.00 | 10.13  | 10.15  | 10.15  | 10.15  | 1015    | 100     |                   | 10.15  | 0.00  | -33.33 | -100   | 今开           | 97.85 即收         |      |
|    | AADR    | WCM BNY Mellon Fe | 0.00  | 57.59  | 0.00  | 0.00 |        |        |        |        |         |         |                   |        | 0.00  | 33.33  |        | 换手           | 0.01% 量比         |      |
|    | AAL     | American Airline: |       |        |       | 0.09 | 13.03  |        |        | 13.11  |         | 1.88M   | 5087              | 13.85  |       |        | 500    | 市值           | 30.18B 盈利        |      |
|    | AAMC    | Altisource Asset  | 0.00  | 13.10  | 0.00  | 0.00 | 13.10  |        |        |        | 0       |         |                   |        | 0.00  | 0.00   | 0      | 流進股 3        | 10.18M 市盈(8      |      |
|    | AAME    | 美国大西洋             |       |        |       | 0.02 | 1.85   |        |        |        |         |         |                   |        | 0.00  | 33.33  | 100    | 52周高         | 99.36 52周侨       |      |
|    | AAN     | Aaron's, Inc.     |       |        |       | 0.04 | 54.62  | 55.00  | 56.79  | 54.76  | 486.89K | 8800    |                   | 55.33  |       | -89.87 | -284   |              |                  |      |
|    | AAOI    | Applied Optoelec  | -8.92 |        | -1.41 | 0.07 | 15.80  | 15.66  | 15.90  | 14.38  | 650.56K | 42.89K  |                   | 15.17  | 9.62  | -40.35 |        |              |                  |      |
|    | AAON    | 艾伦建材              | -0.65 | 58.21  | -0.38 | 0.09 | 58.59  | 58.78  | 58.78  | 57.96  | 365.6K  | 6273    | 84                | 58.28  | 1.40  | 96.12  | . 99   |              |                  |      |
|    | AAP     | Advance Auto Par  |       |        |       | 0.02 | 151.97 | 153.41 | 153.41 | 151.91 | 707.99K | 4643    | 108               | 152.49 | 0.99  | 49.25  |        |              |                  |      |
|    | AAPL    | 苹果                |       |        |       | 0.10 | 444.45 | 447.80 | 455.09 | 440.00 | 584.4M  | 1.3M    | 8852              | 448.70 | 3.40  | -90.48 | -190   | N            |                  |      |
|    | AAT     | American Assets : |       |        |       | 0.06 |        | 27.43  | 28.09  | 27.42  | 128.44K | 4625    |                   |        | 2.45  | -60.00 | -300   |              |                  |      |
|    | AAU     | Almaden Minerals, |       |        |       | 0.02 | 0.7180 | 0.7500 | 0.7600 | 0.7251 | 3396    | 4639    |                   |        | 4.86  | 33.33  | 100    |              |                  |      |
|    | ламии   | 阿特拉斯航空全球          |       |        |       | 0.03 | 59.07  | 59.40  | 60.99  | 59.25  | 444.69K | 7345    |                   | 60.54  | 2.95  | 0.00   |        | ΠΛ.          |                  |      |
|    | AAXJ    | MSCI亚洲不含日本        |       | 75.74  |       |      | 76.01  | 76.18  | 76.32  | 75.69  | 2.44M   | 32.06K  | 200               | 76.10  | 0.83  | -60.00 | -300   |              |                  |      |
|    | AAXN    | AXON ENTERPRISE : |       | 83.41  | -0.47 | 0.03 | 83.88  | 85.08  | 85.08  |        | 610.55K | 7283    |                   | 83.83  |       | 0.00   |        |              |                  |      |
|    | AB      | 联博控股              |       |        |       | 0.02 | 28.08  | 28.20  | 28.35  | 28.20  | 46.02K  | 1626    |                   | 28.30  |       | -14.29 | -100   |              |                  |      |
|    | ABB     | 阿西布朗勃法瑞公          |       | 25.93  | -0.06 |      | 25.99  | 25.92  | 26.05  | 25.90  | 978.2K  | 37.64K  |                   | 25.99  | 0.58  | -58.62 | -1700  |              |                  |      |
|    | ABBV    | 艾伯维公司             |       |        |       | 0.06 | 92.92  | 92.80  | 93.66  |        | 9.51M   | 102.09K | 1349              |        |       | 95.12  | 390    |              | 000000           |      |
|    | ABC     | 亚美资源              |       |        |       | 0.02 |        |        | 103.48 | 101.69 | 635.93K |         |                   | 102.88 |       | 87.85  | 188    |              | ) voige 1=200.01 |      |
|    | ABCB    | ABC银行             |       |        |       |      | 25.82  | 26.23  | 26.84  | 25.95  | 367.78K | 13.85K  |                   | 26.56  | 3.45  | 0.00   |        |              |                  |      |
|    | ABEO    | ABEONA THERAPEUT: |       |        |       |      |        | 2.88   |        | 2.88   |         | 24.85K  |                   |        |       | 11.76  | 80     |              |                  |      |
|    | ABEQ    | ABSOLUTE CORE STR | 0.00  | 23.26  | 0.00  | 0.00 |        |        |        |        |         |         |                   |        | 0.00  | 0.00   |        |              |                  |      |
|    | ABEV    | Anbey S.A.        |       |        | -0.02 | 0.03 | 2.46   |        |        | 2.44   | 745.8K  | 300.39K |                   | 2.48   |       | 24.62  | 10.06K |              |                  |      |
|    | ABG     | 阿斯伯里汽车集团          |       | 101.85 | -0.66 | 0.08 |        | 102.89 | 103.07 |        | 468.01K | 4588    |                   | 102.01 |       | -91.30 |        |              |                  |      |
|    | ABIO    | 方舟生物医药            |       |        |       | 0.02 | 6.88   | 6.90   | 6.93   |        | 40.17K  | 5898    |                   | 6.81   |       | -50.00 | -200   |              |                  |      |
|    | ABM     | 反导工业公司            |       | 39.40  |       | 0.05 | 38.77  | 38.90  | 39.59  | 38.80  | 158.6K  | 4033    |                   | 39.33  | 2.04  | -97.37 | -296   | and services |                  |      |
|    | ABMD    | 阿比奥梅德             |       | 301.06 | -9.76 | 0.05 | 310.82 | 306.81 | 308.90 | 298.85 | 1.74M   | 5751    |                   | 302.30 |       | -50.00 | -200   |              |                  |      |
|    | ABR     | 阿伯房地产信托           |       |        |       | 0.04 | 11.40  | 11.50  | 11.78  | 11.48  | 251.18K | 21.54K  |                   | 11.66  |       |        | 100    |              |                  |      |
|    | ABR-A   | Arbor Realty Tru: | 0.00  | 25.77  | 0.00  | 0.00 | 25.77  |        |        |        |         |         |                   |        | 0.00  | -60.00 | -150   |              | 1.30 1 14.32     | 15:  |
|    |         |                   |       |        |       |      |        |        |        |        |         |         |                   |        |       |        |        |              |                  |      |
|    |         |                   |       |        |       |      |        |        |        |        |         |         |                   |        |       |        |        | 23:00 [法用    | 5.航闻] 橋标科技       | 进入   |

▶ 此时会进入行情接口,如需要实时报价请向我司客服部提出申请。

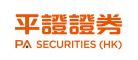

美股操作指南

|                 | 5                                                                                                    | Q                 |               |                |                   |                    |           | í            | 亍情表      |                                        |
|-----------------|----------------------------------------------------------------------------------------------------|-------------------|---------------|----------------|-------------------|--------------------|-----------|--------------|----------|----------------------------------------|
| 8               | 🖸 自选服                                                                                                    | (F6)              | 港股            |                |                   | <mark>22</mark> 99 | 深         |              | 🔟 中华通    | ,                                      |
| マ<br>示          | 全部美股                                                                                                    | 成份股 🔹 概念 💌        | 行业▼□          | etf 🔻          |                   |                    |           |              |          |                                        |
| 序               | 号 代码                                                                                                    | 名称                | 涨幅%           | 现价             | 张跌                | 童比                 | 昨收        | 今开           | 最高       | 最低                                     |
| 1               | SLV                                                                                                    | 白银ETF-iShares     | 2.83          | 26.93          | 0.74              | 0.08               | 26.19     | 26.30        | 27.38    | 26.24                                  |
| 青 2             | SRNE                                                                                                    | Sorrento Therape  | 22.12         | 17.61          | 3.19              | 0.07               | 14.42     | 15.25        | 17.93    | 15.06                                  |
| > 3             | GE                                                                                                    | 通用电气              | 3.67          | 6.64           | 0.24              | 0.07               | 6.40      | 6.40         | 6.70     | 6.39                                   |
| ≝ 4             | MGM                                                                                                    | 美高梅               | 13.40         | 21.58          | 2.55              | 0.21               | 19.03     | 19.25        | 23.79    | 19.25                                  |
| <sup>6</sup> 5  | SQQQ                                                                                                    | 纳指ETF三倍做空         | 2.89          | 5.70           | 0,16              | 0.06               | 5.54      | 5.56         | 5.84     | 5.53                                   |
| \$ 6            | 000                                                                                                    | 纳指100ETF          | -0.84         | 269.18         | -2.29             | 0.17               | 271.47    | 271.43       | 271.97   | 266.67                                 |
| ie 7            | MCRB                                                                                                    | Seres Therapeutic | 356.68        | 21.19          | 16.55             | 5.77               | 4.64      | 14.27        | 33.00    | 11.50                                  |
| 1 8             | AAL                                                                                                    | American Airline: | 6.83          | 13.92          | 0.89              | 0.06               | 13.03     | 13.15        | 14.31    | 13.11                                  |
| 9               | OCGN                                                                                                    | OCUGEN INC        | 22.40         | 0.6732         | 0.1232            | 0.19               | 0.5500    | 0.6106       | 0.8580   | 0.6051                                 |
| <sup>8</sup> 11 | D XLF                                                                                                    | SPDR Select Sect  | 0.56          | 24.98          | 0.14              | 0.11               | 24.84     | 24.95        | 25.11    | 24.89                                  |
| <u>}</u> 11     | 1 BAC                                                                                                    | 美国银行              | 1.46          | 26.49          | 0.38              | 0.08               | 26.11     | 26.36        | 26.81    | 26.22                                  |
| 居 13            | 2 TRVN                                                                                                    | Trevena, Inc.     | 28.57         | 3.06           | 0.68              | 0.18               | 2.38      | 4.02         | 4.21     | 3.02                                   |
| 13              | 3 IAU                                                                                                    | 黄金ETF-iShares     | 0.00          | 19.37          | 0.00              | 0.14               | 19.37     | 19.36        | 19.56    | 19.35                                  |
| 1.              | 4 SPY                                                                                                    | 标普500ETF          | 0.04          | 334.71         | 0.14              | 0.08               | 334.57    | 335.02       | 335.58   | 332.96                                 |
| 市 1!            | 5 ΤΩΩΩ                                                                                                    | 纳斯达克指数ETF三        | -2.56         | 123.74         | -3.25             | 0.15               | 126.99    | 126.80       | 127.61   | 120.18                                 |
| a 10            | 6 IWM                                                                                                    | 罗素2000指数ETF-:     | 1.32          | 158.23         | 2.06              | 0.20               | 156.17    | 156.54       | 158.82   | 156.48                                 |
| 1               | 7 AAPL                                                                                                    | 苹果                | 0.97          | 448.74         | 4.29              | 0.08               | 444.45    | 447.80       | 455.09   | 440.00                                 |
| 11              | B NCLH                                                                                                    | 挪威邮轮              | 8.36          | 15.16          | 1.17              | 0.11               | 13.99     | 14.12        | 15.35    | 13.82                                  |
| 19              | 9 <b>v</b> xx                                                                                                    | 恐慌指数ETF-iPatl     | -2.07         | 25.98          | -0.55             | 0.17               | 26.53     | 26.38        | 26.54    | 25.83                                  |
| 21              | D IBIO                                                                                                    | iBio, Inc.        | 2.63          | 3.90           | 0.10              | 0.27               | 3.80      | 3.85         | 4.78     | 3.82                                   |
| <b>9</b>        | 1 E                                                                                                    | 狩⊯≭⊱を左            |               |                |                   | n nc               | C 0C      | c 00         | 7 1 9    | c nn                                   |
|                 | 锁定 退出                                                                                                    | 买入 卖出 改           | 撤单 资金股份       |                | 交自选股票             | 上次登录: 08/          | 11/2020 2 | 4:20:51 SVC  | CESS     |                                        |
| 44              | 委托改单/撤                                                                                                    | · <u>、</u> 货币     | 账户结余: [       | 1,000.00       | 可抵押额:             | N / 1              | 、 T1 结    | 余:           | 1,000.00 | 可用余额: [                                |
|                 | and the second second se |                   |               |                | and had been det. |                    | 1 000     | <u>а</u> . Г | 0.00     | <b>玉油台主店</b> , [                       |
|                 | ● 四日 二日 二日 二日 二日 二日 二日 二日 二日 二日 二日 二日 二日 二日                                                                                                    | 港市 ~              | 购买力:          | 999.92         | 已抵押额:             | N / J              | · > 口头    |              | 0,00     | 山柵忌巾直                                  |
|                 | ▶ 宣印<br>■ <mark>资金服份</mark><br>■ 今日委托                                                                                                    | }<br>┣<br>┃       | 购买力:<br>冻结资金: | 999.92<br>0.00 | 已抵押额:<br>信贷额度:    | N / I<br>N / I     |           | 出:           | 0.00     | □₩□□□□□□□□□□□□□□□□□□□□□□□□□□□□□□□□□□□□ |

▶ 可于资金股份页面查看资金及持仓状况。

▶ 于左上方点选交易。

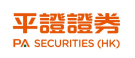

#### 美股操作指南

| 平韻<br>N SECO   |             | <u>5 Q</u>                                                                                                    |                               | 个股                     | 报价               |              |                 |                                                                                                    |           |        | 30       | TRUET  | source)      |             |
|----------------|-------------|----------------------------------------------------------------------------------------------------|-------------------------------|------------------------|------------------|--------------|-----------------|----------------------------------------------------------------------------------------------------|-----------|--------|----------|--------|--------------|-------------|
|                | Tick图       | 分时图 5日 5分 15分 30分 60分 日线 厚                                                                                                    | 4线 月线 更多。                     |                        |                  |              |                 |                                                                                                    |           |        | Tallin   | ckrodt | plc          |             |
|                | 图形 - 1      | 夏权 - 指标 - 模板 - 阶段 - 多股 - 专家 - 夏原                                                                                                    |                               |                        |                  |              |                 | -                                                                                                    | 100       |        | ● 自选     |        |              |             |
|                |             | MNK.US(分时0)均=1.5284                                                                                                    |                               |                        |                  |              |                 | 25                                                                                                    |           | 12:50% | NYSE     |        |              |             |
|                |             |                                                                                                    |                               |                        |                  |              |                 |                                                                                                    |           |        | 1.1      | 49     |              |             |
|                |             |                                                                                                    |                               |                        |                  |              |                 |                                                                                                    |           |        | 交易由      |        |              |             |
|                |             |                                                                                                    |                               |                        |                  |              |                 |                                                                                                    |           |        | 总额       | 93.05  | K 总里         |             |
|                |             |                                                                                                    |                               |                        |                  |              |                 |                                                                                                    |           |        | 笔数       | 11     | 3 振幅         |             |
| 10 N           |             |                                                                                                    |                               |                        |                  |              |                 |                                                                                                    |           |        | 最高       |        | 2 最低         |             |
| 2010           |             |                                                                                                    |                               |                        |                  |              |                 |                                                                                                    |           |        | 今升       | 1.6    | 2 時収         |             |
| 27             |             |                                                                                                    |                               |                        |                  |              |                 |                                                                                                    |           |        | 加益       | 0.06   | 26 開比        |             |
| 牛載证            |             |                                                                                                    |                               |                        |                  |              |                 |                                                                                                    |           |        | 市值       | 1.44.8 | M盈利          |             |
| Contract rest. |             |                                                                                                    |                               |                        |                  |              |                 |                                                                                                    |           |        | 流通股      | 97.18  | M 市盈(6       | <u>(</u> 力) |
| 01h            |             |                                                                                                    |                               |                        |                  |              |                 |                                                                                                    |           |        | 总股本      | 97.18  | M净资          |             |
| 期指             | 1.46        |                                                                                                    |                               |                        |                  |              |                 |                                                                                                    |           |        | 52周裔     | 7.1    | 7 52周份       |             |
|                | 1.44        |                                                                                                    |                               |                        |                  |              |                 |                                                                                                    |           | 0.00   | 价格↓      | 成交量    | 1            | A           |
| B              |             | MNK.US(分时0) Voi理 V=0.0000                                                                                                    |                               |                        |                  |              |                 |                                                                                                    |           |        |          | 100    |              |             |
| <b>数据</b>      |             |                                                                                                    |                               |                        |                  |              |                 |                                                                                                    |           |        |          | 300    |              |             |
|                |             |                                                                                                    |                               |                        |                  |              |                 |                                                                                                    |           |        |          |        |              |             |
|                |             |                                                                                                    |                               |                        |                  |              |                 |                                                                                                    |           |        |          | 5550   |              |             |
| 大利市            |             |                                                                                                    |                               |                        |                  |              |                 |                                                                                                    |           |        |          |        |              |             |
|                |             |                                                                                                    |                               |                        |                  |              |                 |                                                                                                    |           |        |          | 200    |              |             |
|                |             |                                                                                                    |                               |                        |                  |              |                 |                                                                                                    |           |        | 1.55     | 20.07  | ик <b>Г</b>  |             |
| 版面             |             |                                                                                                    |                               |                        |                  |              |                 |                                                                                                    |           |        | 1,54     | 409    |              |             |
| 48             |             |                                                                                                    |                               |                        |                  |              |                 |                                                                                                    |           |        | 1.53     | 3965   |              |             |
| - (U           |             | the thread with a state of the state of the |                               |                        |                  |              |                 |                                                                                                    |           |        | 1.52     | 3485   |              |             |
| 工具             |             |                                                                                                    |                               |                        |                  |              |                 |                                                                                                    |           |        |          |        |              |             |
| (ME00)         | BOLL        | SMA EMA MAHL SAR SARy JSAR JSARy ZigZa                                                                                                    | WACD VOL VolBB KD             |                        | VRSI IMI N       |              |                 |                                                                                                    |           |        |          | 细彩     | A 指          |             |
|                | 術定          | · 课出 · · · · · · · · · · · · · · · · · ·                                                                                                    | 日成本自法設置 上次警录:08/              | 10/2020 21:05:39 SHOEF | 200              |              | 3               | Powered by Tel                                                                                                  | e-Trend K | onson  | 用户管理     | 4 用户:  | 80000107     | -CPAS       |
| 資讯             | TE A        |                                                                                                    | 0.00 00 今日委托                  | 【共 0 笔】                | 刷新               |              | eV              | OULD .                                                                                                    |           |        | 707 874  | 100    |              | 01.12       |
|                | 家田          |                                                                                                    | 0.00 08 17##27                | 1 174-949              | <u></u>          | 18./1:       | 六层#用            | 2515-6042 /                                                                                                    | 9511.85ED |        | 成大地位     | 主成方 4  | 甘本           | 100         |
|                |             | <u> 久</u> 単/前年  11-100 (500 (500 (500 (500 (500 (500 (500 (                                                                                                    | 0.00 08                       | 业劳-西你                  | 市场兴望             | 19R1F        | 父勿兴尘            | Stenita a                                                                                                    | 分代数里      | ERC )  | 典父2311 - | 木與次 1/ | 000          |             |
|                |             |                                                                                                    | 1.60 12.8K                    |                        |                  |              |                 |                                                                                                    |           |        |          |        |              |             |
|                |             | 日委托 股票名称 Rallinegroat pic 买①                                                                                                    | 1.48 8800                     |                        |                  |              |                 |                                                                                                    |           |        |          |        |              |             |
|                | - 7         | 日成交 英入价格 ・・・・・・・・・・・・・・・・・・・・・・・・・・・・・・・・・・・・                                                                                                    | 0.00 00                       |                        |                  |              |                 |                                                                                                    |           |        |          |        |              |             |
|                | i i i       | (股) 76 天®                                                                                                    | 0.00 08 <                     |                        |                  |              |                 |                                                                                                    |           |        |          |        |              |             |
|                | <b>1</b> 17 | 金提存 英入数量: 1 シン 英の                                                                                                    | 0.00 09 今日威交                  | 【共 9笔】                 |                  | to a second  | -               | The second second second second second second second second second second second second second second second se |           |        |          |        |              |             |
|                |             | 黑往来 交易金额 1.30(USD) 0.11 1.30<br>幅度 3.4                                                                                                    | 0 最高 1.620 <sup>11</sup> 证券代码 | 」 证券名称                 | 市场类型             | 操作           | 交易类型            | 委托价格 🦻                                                                                                    | 委托数量      | 已成交月   | 成交均价     | 未成交 状  | 态九           |             |
|                |             | → THZR2 交易类型 現伯盘 →                                                                                                    | INK                           | Mallinckrodt plo       | 关股               | 证券卖出         | 限价盘             | 1.48 1                                                                                                    | Orm       | 1 1    | 1.490 (  | ð ş    | 主部成交         |             |
|                |             | (1) = 0000                                                                                                    | AAPL                          | Mallinewrodt pic<br>茎里 | 美服               | 业劳共入<br>证券买入 | 限制盘             | 407.00 9.9                                                                                                    | 06        | 1 .    | 0.000    | a 7    | ≦御與×<br>审批拒絕 |             |
|                | 9 读置        | A STANDARD AND A STANDARD AND A                                                                                                    | HEXO                          | HEXO Corp.             | 美服               | 证券买入         | 限价盘             | 0.6200 1                                                                                                    | í í       | 0 0    | 0.000 /  | 0 F    | <b>机间</b>    |             |
|                |             | (秋空時) × () (15° 東入) 清梯                                                                                                    | < 100V                        | 2 m                    |                  |              |                 | OTHE                                                                                                    |           |        |          |        |              |             |
|                | <           |                                                                                                    |                               |                        | _                | _            | - aller         |                                                                                                    | -         |        | -        | -      | -            | -           |
|                | 3.1亿美元      | 23:40 [港展新闻] 格隆仁港股紫蕉(8.10)   弘阳地产                                                                                                    | -7月销售额同比增长1.3倍 远大医药           | ,中期中利增逾三成              |                  |              |                 |                                                                                                    |           |        |          |        |              |             |
|                | 自选股:        | 建业新生活 11.000 -0.2600                                                                                                    | -2.31% 5.15M 56.56M 恒生指数      | 24377 -154.1895 -0.5   | 63% 44.96B 135.2 | 8B 长和 49     | 9.800 0.0000 0. | .00% 4.42M 22                                                                                                   | 20.41M    |        |          |        |              |             |
| - HX I         | 1111        | 24377 -154.19 135.28B 国企 99907                                                                                                    | 67 -72.76 22 上证 -             |                        | ▲ ■ 温泉許          |              |                 | ▲ 沪脱迪余律                                                                                                    | 49.48B    | 95.    | 16% -    |        |              |             |
|                |             |                                                                                                    | .24 -36.53 HELE               |                        |                  | <u> </u>     |                 |                                                                                                    | 52.248    |        | 4.46%    |        |              |             |

- ▶ 于交易框左上方方格点选买入或卖出。
- ▶ 于市场类型点选美股并输入美股的代码。
- ▶ 然后输入价格及股数后按下方买入或卖出。

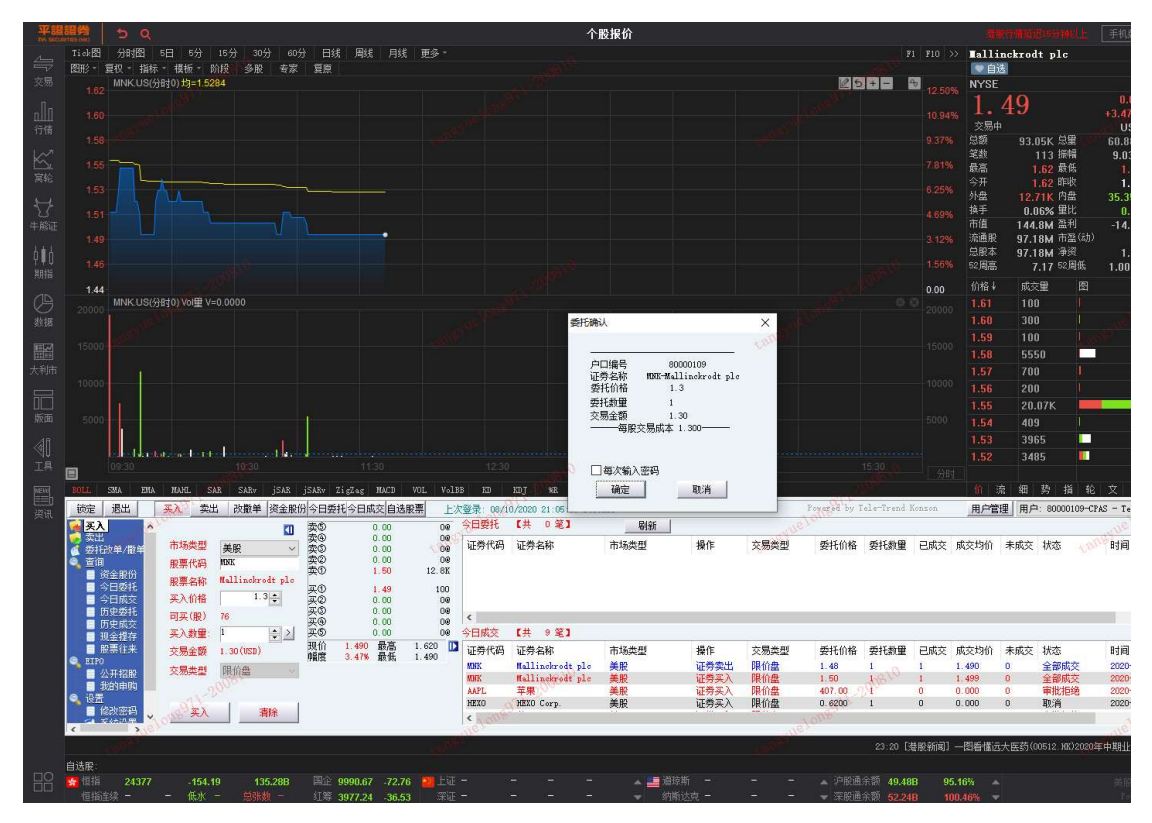

▶ 之后会出现确认页面。

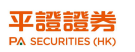

▶ 按确认以发出订单

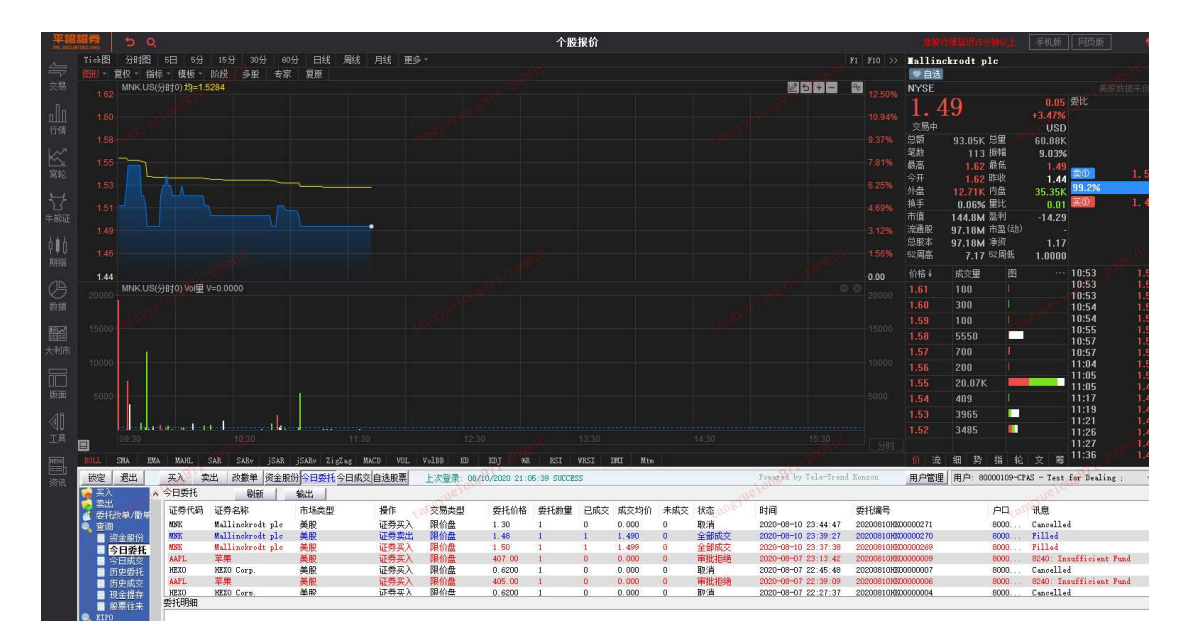

▶ 可以于今日委托版面查看订单状态。

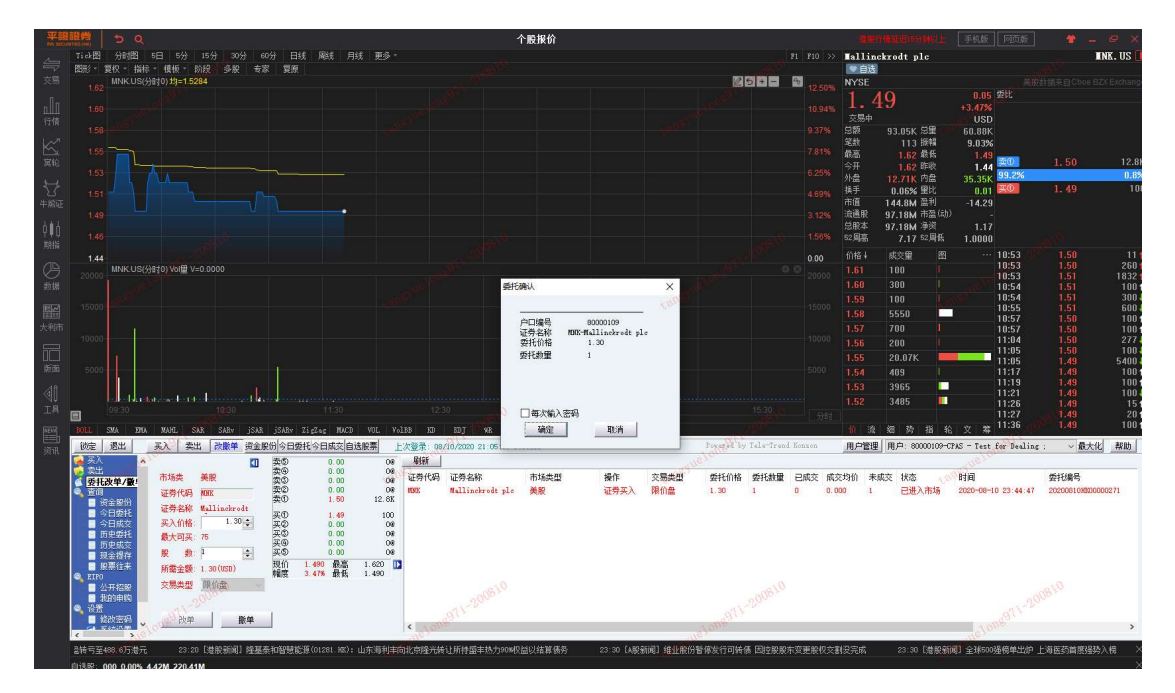

- ▶ 如要更改订单,需在改撤单页面,点选需撤单的挂单后按撒单。
- 美股订单不能改单,只能撤单。所以如果需要更改订单内容,便需要撤销现时挂单,重 新发出一张新的订单。

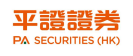

美股操作指南

| TAX SEC                                | 平臓證券 ち Q |                                                                                                    |               |                   |        |           | 行情表           |         |               |             |        |          |         |                    |                  | 建設行        |                |
|----------------------------------------|----------|----------------------------------------------------------------------------------------------------|---------------|-------------------|--------|-----------|---------------|---------|---------------|-------------|--------|----------|---------|--------------------|------------------|------------|----------------|
| 4                                      |          | 🔽 自选股(F6) 😽 港股                                                                                          |               |                   |        |           |               | 迎沪栾     |               | 1 中华通       |        | 100 新股发行 |         |                    |                  |            |                |
|                                        |          |                                                                                                    | 成份股 🕶 概念      | ;• 行:             | Ŀ      | ETF 🔻     |               |         |               |             |        |          |         |                    |                  |            |                |
| 2000                                   | 序号       | 代码                                                                                                    | 名称            |                   | 张幅%    | 现价        | 张趺            | 童比      | 昨收            |             | 最高     | 最低       | 总额      | 总里                 | 笔数               | 均价         | 振幅%            |
| 11                                     | 1        | A                                                                                                    | 安捷伦科技         |                   | 0.58   | 97.21     | -0.57         | 0.05    | 97.78         | 97.85       | 97.91  | 97.01    | 2.8M    | 28.71K             | 600              | 97.40      | 0.92           |
| 行情                                     | 2        | AA                                                                                                    | 美国铝业          |                   | 7.98   | 15.84     |               | 0.11    | 14.67         | 14.75       | 16.06  | 14.75    | 6.53M   | 414.05K            | 1732             | 15.78      | 8.93           |
| 12                                     |          | AAAU                                                                                                    | PERTH MINT P  | HYSIC             | 0.00   | 20.25     | 0.00          | 0.02    | 20.25         | 20.30       | 20.38  | 20.23    | 110.3K  | 5435               | 19               | 20.29      | 0.74           |
|                                        | 4        | AACG                                                                                                    | ATA CREATIVI  | TY GI             | -0.79  | 1.25      | -0.01         | 0.00    | 1.26          | 1.25        | 1.25   | 1.25     | 63      | 50                 |                  | 1.25       | 0.00           |
| 8646                                   |          | AACQU                                                                                                   | Artius Acqui: | sitic             | 0.20   | 10.15     | 0.02          | 0.00    | 10.13         | 10.15       | 10.15  | 10.15    | 1015    | 100                |                  | 10.15      | 0.00           |
| 57                                     | 6        | AADR                                                                                                    | WCM BNY Melle | on Fe             | 0.00   | 57.59     | 0.00          | 0.00    | 57.59         |             |        |          | 0       |                    |                  |            | 0.00           |
| 牛熊证                                    |          | AAL                                                                                                    | American Air  | line:             | 6.75   |           | 0.88          | 0.06    | 13.03         | 13.15       | 14.31  | 13.11    | 34.56M  | 2.49M              | 7047             | 13.89      | 9.17           |
| 141                                    | 8        | ААМС                                                                                                    | Altisource A: | sset              | 0.00   | 13.10     | 0.00          | 0.00    | 13.10         |             |        |          | 0       |                    |                  |            | 0.00           |
| ų ų į                                  | 9        | AAME                                                                                                    | 美国大西洋         |                   |        | 1.88      | 0:03          | 0.01    | 1.85          | 1.91        | 1.91   | 1.88     | 73      | 38                 |                  | 1.91       | 1.62           |
| 期指                                     | 10       | AAN                                                                                                    | Aaron's, Inc. |                   | 4.43   | 57.04     | 2.42          | 0.05    | 54.62         | 55.00       | 57.34  | 54.76    | 1.12M   | 19.85K             | 277              | 56.27      | 4.72           |
| (A)                                    |          | AAOI                                                                                                    | Applied Opto  | elec <sup>.</sup> | -9.18  | 14.35     | -1.45         | 0.05    | 15.80         | 15.66       | 15.90  | 14.25    | 976.24K | 65.39K             | 570              | 14.93      | 10.44          |
| 数据                                     | 12       | AAON                                                                                                    | 艾伦建材          |                   | -0.12  | 58.52     | -0.07         | 0.06    | 58.59         | 58.78       | 58.78  | 57.96    | 421.33K | 7228               | 130              | 58.29      | 1.40           |
| (1977)                                 | 13       | AAP                                                                                                    | Advance Auto  | Par               | 1.34   | 154.00    | 2.03          | 0.02    | 151.97        | 153.41      | 154.21 | 151.91   | 1.34M   | 8747               | 226              | 152.89     | 1.51           |
|                                        | 14       | AAPL                                                                                                    | 苹果            |                   | 1,36   | 450.50    | 6.05          | 0.08    | 444.45        | 447.80      | 455.09 | 440.00   | 883.42M | 1.97M              | 13.85K           | 448.48     | 3.40           |
| 大利市                                    | 15       | AAT                                                                                                    | American Ass  | ets !             |        | 28.06     | 0.73          | 0.05    | 27.33         | 27.43       | 28.42  | 27.42    | 211.21K | 7559               | 148              | 27.94      | 3.66           |
| F                                      | 16       | AAU                                                                                                    | Almaden Miner | rals,             | 1.94   | 0.7319    | 0.0139        | 0.01    | 0.7180        | 0.7500      | 0.7600 | 0.7251   | 3981    | 5439               | 20               | 0.7319     | 4.86           |
| 「「「」」                                  |          | AAWW                                                                                                    | 阿特拉斯航空:       | 全球                | 1.00   | 59.66     |               | 0.02    | 59.07         | 59.40       | 60.99  | 59.25    | 683.42K | 11.32K             | 175              | 60.35      | 2.95           |
|                                        | 18       | AAXJ                                                                                                    | MSCI亚洲不含      | 日本                | 0.08   | 76.07     | 0.06          | 0.06    | 76.01         | 76.18       | 76.32  | 75.69    | 2.84M   | 37.35K             | 300              | 76.07      | 0.83           |
| - II                                   | 19       | AAXN                                                                                                    | AXON ENTERPR  | ISE :             | 0.06   |           | 0.05          | 0.03    | 83.88         | 85.08       | 85.08  | 83.11    | 1.16M   | 13.81K             | 222              | 83.87      | 2.35           |
| 工具                                     | 20       | AB                                                                                                    | 联博控股          |                   | 0.64   | 28.26     |               | 0.02    | 28.08         | 28.20       | 28.43  | 28.20    | 89.78K  | 3171               | 40               | 28.31      | 0.82           |
| HEW                                    | -91      | *00                                                                                                    | R計75 200月8日2日 | 144八日             | 0.04   | 9E .00    | 0.01          | n no    | 9E UU         | 05.00       | 96 NE  | 95.00    | 1 2013  | AN O AN            | 971              | 95.00      | 0 50           |
| ~~~~~~~~~~~~~~~~~~~~~~~~~~~~~~~~~~~~~~ | 锁        | 定退出                                                                                                    | 买入 卖出         | 日 改撤年             | 资金股份   | 分日委托 今日成3 | 交自选股票         | 上次登录: 0 | 8/11/2020 24: | 25:48 SUCCE | DSS    |          |         | P                  | owered by Tele-T | rend Konso | n 用户管理         |
| 12012                                  |          | 买入<br>去山                                                                                                | ▲ 今日委托        | 易                 | 新      | 输出        |               |         |               |             |        |          |         |                    |                  |            |                |
|                                        |          | <sub>关山</sub><br>委托改单/撤!                                                                                | 证券代码          | 证券名称              |        | 市场类型      | 操作            | 交易类型    | 委托价格          | 委托数量        | 已成交    | 成交均价     | 未成交 状态  | 5 B                | 间                | 要托         | 编号             |
|                                        | ٩,       | 查询                                                                                                    | MDIK          | Mallinckre        | dt plo | 美股        | 证券买入<br>证券责用  | 限价盘     | 1.30          | 1           | 0      | 0.000    | 0 取洋    | li 2<br>Retholic 2 | 020-08-10 23:44: | 47 2020    | 0810HK00000271 |
|                                        |          | 今日委托                                                                                                    | MNK           | Mallinckr         | dt ple | 美股        | 证券买入          | 限价盘     | 1.50          | 1           | i      | 1.499    | 0 全部    | 8成交 2              | 020-08-10 23:37: | 38 2020    | 0810HK00000269 |
|                                        |          | 今日成交                                                                                                    | AAPL          | 苹果                |        | 美股        | 证券买入          | 限价盘     | 407.00        | 1           | 0      | 0,000    | (面)     | (拒绝 2              | 020-08-07 23:13: | 42 2020    | 0810HK00000009 |
|                                        |          | 历史委托<br>历史委托                                                                                            | HERO          | HERU Corp.        |        | 夫版        | 祉労头人<br>江美立 λ | 限价盘     | 405.00        | 1           | 0      | 0.000    | 0 取消    | 1 2<br>11548 2     | 020-08-07 22:45: | 48 2020    | 0810460000007  |
|                                        |          | <ul> <li>         ·        历史風父         ·         ·        加全提定         ·         ·         ·</li></ul> | HEXO          | HEXO Corp.        |        | 美股        | 证券买 λ         | 眼伯盘     | 0.6200        | 1           | 0      | 0.000    | 0 BV2   | i 2                | 020-08-07 22:27: | 37 2020    | 0810HK00000004 |
|                                        |          | - 股票往来                                                                                                  | 委托明细          |                   |        |           |               |         |               |             |        |          |         |                    |                  |            |                |
|                                        | ۹, 1     | EIPO                                                                                                    |               |                   |        |           |               |         |               |             |        |          |         |                    |                  |            |                |
|                                        |          | 公开招股<br>共的中的                                                                                            |               |                   |        |           |               |         |               |             |        |          |         |                    |                  |            |                |
|                                        | 0        | ■ 北町中照<br>沿署                                                                                            |               |                   |        |           |               |         |               |             |        |          |         |                    |                  |            |                |
|                                        | -        | 🛯 伦改密码                                                                                                  |               |                   |        |           |               |         |               |             |        |          |         |                    |                  |            |                |
|                                        | <        |                                                                                                    |               |                   |        |           |               |         |               |             |        |          |         |                    |                  |            |                |

- ▶ 撒单后可到今日委托页面查看订单状态。
- ▶ 如订单已成交都可在当日委托页面查看。

| 平器<br>TW SECO | 調告  | 5              | Q                        |             |          |            |            |             | 行          | 情表     |        |                        |          |                   |             | ( <b>1</b> 81) | 情望起与分钟以上       | 手机板        | 网页版        |
|---------------|-----|----------------|--------------------------|-------------|----------|------------|------------|-------------|------------|--------|--------|------------------------|----------|-------------------|-------------|----------------|----------------|------------|------------|
| 4             |     | □自选服           | (76)                     | 22 港股       |          |            | 20         | Á:          |            | 🛄 中华通  |        | 123 新股发                | វិបិ     |                   |             |                |                |            | 安捷伦科       |
| 交易            |     |                | 素份股▼ 概念 ▼                | 行业 🔹 🕴      |          |            |            |             |            |        |        |                        |          |                   |             |                |                |            |            |
|               | 序号  |                | 名称                       | 3kqijk      |          | 孫跌         | 童比         | 節收          |            | 最高     | 最低     | 总额                     | 总重       | 北部 1              |             | 1度Q国 S         |                | 委差         | 07         |
|               | 1   | A              | 安捷伦科技                    | -0.57       | 97.22    | -0.56      | 0.05       | 97.78       | 97.85      | 97.91  | 97.01  | 2.82M                  | 28.92    | 604               | 97.40       | 0.92           | 69.23          |            | 91.        |
| 行情            | 2   | AA             | 美国铝业                     | 7.70        | 15.80    |            | 0.11       | 14.67       | 14.75      | 16.06  | 14.75  | 6.58M                  | 416.91   | 1755              | 15.78       | 8.93           | 0.00           | 0          | 交易中<br>白蛎  |
| 10            |     | AAAU           | PERTH MINT PHYSIC        | 0.00        | 20.25    | 0.00       | 0.02       | 20.25       | 20.30      | 20.38  | 20.23  | 110.3K                 | 5439     |                   | 20.29       | 0.74           | -2.42          | -500       | 笔款         |
| 240           |     | AACG           | ATA CREATIVITY GI        | -0.79       | 1.25     | -0.01      | 0.00       | 1.26        | 1.25       | 1.25   | 1.25   |                        | 50       |                   |             | 0.00           | 91.39          |            | 最高         |
| PERG          |     | AACQU          | Artius Acquisitio        |             |          |            | 0.00       | 10.13       | 10.15      | 10.15  | 10.15  | 1015                   | 100      | 1 2               | 10.15       | 0.00           | -33.33         | -100       | 今开<br>4549 |
| 17            |     | AADR           | WCM BNY Mellon Fo        | 0.00        | 57.59    | 0.00       | 0.00       | 57.59       |            |        |        |                        |          |                   |             | 0.00           | 0.00           |            | 損手         |
| 牛熊证           |     | AAL            | American Airline:        |             |          |            | 0.06       | 13.03       | 13.15      | 14.31  | 13.11  | 34.64M                 | 2.49N    | 1 7078            | 13.89       | 9.17           | -47.37         | -900       | 市值         |
| 141           |     | ААМС           | Altisource Asset         | 0.00        | 13.10    | 0.00       | 0.00       | 13.10       |            |        |        |                        |          |                   |             | 0.00           | -33.33         | -100       | 流過皮 3      |
| ΨΨU           |     | AAME           | 美国大西洋                    |             |          |            | 0.01       | 1.85        | 1.91       | 1.91   | 1.88   |                        | 38       |                   | 1.91        | 1.62           | 34.23          | 102        | 52周高       |
| 期損            |     | AAN            | Aaron's, Inc.            |             |          |            | 0.05       | 54.62       | 55.00      | 57.34  | 54.76  | 1.14M                  | 20.18    | 282               | 56.28       | 4.72           | -28.83         |            | A.US(分时    |
| (A)           |     | AAOI           | Applied Optoelec         | -8.67       | 14.43    | -1.37      | 0.05       | 15.80       | 15.66      | 15.90  | 14.25  | 983.45K                | 65.89k   | \$ 576            | 14.93       | 10.44          | 0.00           |            |            |
| 救援            |     | AAON           | 艾伦建材                     | -0.12       | 58.52    | -0.07      | 0.05       | 58.59       | 58.78      | 58.78  | 57.96  | 421.33K                | 7228     | 3 130             | 58.29       | 1.40           | -50.00         | -200       | M          |
| -             |     | AAP            | Advance Auto Par         |             |          |            | 0.02       | 151.97      | 153.41     | 154.21 | 151.91 | 1.38M                  | 9055     |                   | 152.92      | 1.51           | 47.06          | 64         |            |
|               | 14  | AAPL           | 苹果                       |             |          |            | 0.08       | 444.45      | 447.80     | 455.09 | 440.00 | 885.89M                | 1.98N    | I 13.93K          | 448.49      | 3.40           | 0.00           |            | Y          |
| 大利市           |     | AAT            | American Assets          |             |          |            | 0.05       | 27.33       | 27.43      | 28.42  | 27.42  | 211.21K                | 7559     | 148               | 27.94       | 3.66           | -96.08         | -98        | A 110//154 |
| m             |     | AAU            | Almaden Minerals,        |             |          |            | 0.01       | 0.7180      | 0.7500     | 0.7600 | 0.7251 | 3981                   | 5439     |                   | 0.7319      | 4.86           | -72.73         | -1600      | A.US(J)ay  |
| 「日日」          |     | AAWW           | 阿特拉斯航空全球                 |             |          |            | 0.02       | 59.07       | 59.40      | 60.99  | 59.25  | 683.42K                | 11.32    |                   | 60.35       | 2.95           | 33.33          | 100        | a. Li      |
|               |     | AAX.J          | MSCI亚洲不含日本               |             |          |            | 0.06       | 76.01       | 76.18      | 76.32  | 75.69  | 2.84M                  | 37.35k   | : 300             | 76.07       | 0.83           | -14.29         | -100       |            |
|               |     | AAXN           | AXON ENTERPRISE :        |             |          |            | 0.03       | 83.88       | 85.08      | 85.08  | 83.11  | 1.17M                  | 14.01    | 224               | 83.87       | 2.35           | 96.08          | 98         | 4.6.4      |
| 工具            |     | AB             | 联博控股                     |             |          |            | 0.02       | 28.08       | 28.20      | 28.43  | 28.20  | 90.06K                 | 3181     |                   | 28.31       | 0.82           | 20.00          | 100        | 09:30 1    |
| MENT          |     | *00            | 2017年2月1日日本10月1日1日1日1月1日 |             |          |            |            |             |            |        |        |                        |          |                   |             |                |                |            | 价流         |
| (二)<br>(注)    | 锁   | e 退出           | 买入 卖出 改                  | 收撒单 資金服伤    | 今日委托今日成功 | 自选股票       | 上次登录:0     | /11/2020 24 | 25:48 SUCC | ESS    |        |                        |          | Powered by Tele-T | rend Konson | 用户管理           | 用户: 80000109-C | PAS - Test | for Dealin |
| 10000         |     | ελ             | ^ 证券代码 证券名               | 3称          | 市场类型     | 操作         | 交易类型       | 委托价格        | 委托教量       | 已成交    | 成交均价   | 未成交 状态                 |          | 时间                | 委托编号        | 27             | 户口             | 讯息         |            |
|               |     | 904<br> 托改单/撤回 | HDKK Halli:              | nekrodt ple | 美股       | 证券卖出       | 限价盘        | 1.48        | 11.1       | 15.1   | 1.490  | 0 全部                   | 成交       | 2020-08-10 23:39: | 27 2020081  | 0100000270     | 8000           | Filled     |            |
|               | 9,1 | 简              | MOK Walli:               | nekrodt ple | 美股       | 证券买人       | 限价盘        | 1,50        | 10         | 12     | 1.499  | <ol> <li>全部</li> </ol> | 販交       | 2020-08-10 23:37: | 38 2020081  | 0100000269     | 8000           | Filled     |            |
|               |     | 奥王服(J)<br>今日委托 |                          |             |          |            |            |             |            |        |        |                        |          |                   |             |                |                |            |            |
|               |     | 今日威交           |                          |             |          |            |            |             |            |        |        |                        |          |                   |             |                |                |            |            |
|               |     | 历史成交           |                          |             |          |            |            |             |            |        |        |                        |          |                   |             |                |                |            |            |
|               |     | 现金提存           |                          |             |          |            |            |             |            |        |        |                        |          |                   |             |                |                |            |            |
|               |     | 】服傷性米<br>IPO   |                          |             |          |            |            |             |            |        |        |                        |          |                   |             |                |                |            |            |
|               |     | 公开招股           |                          |             |          |            |            |             |            |        |        |                        |          |                   |             |                |                |            |            |
|               |     | - 我的里妈<br>}智   |                          |             |          |            |            |             |            |        |        |                        |          |                   |             |                |                |            |            |
|               |     | 修改密码           | ¥                        |             |          |            |            |             |            |        |        |                        |          |                   |             |                |                |            |            |
|               | <   | >              |                          |             |          |            |            |             |            |        |        |                        |          |                   |             |                |                |            |            |
|               | 师格  | 00;            | 06 [美股新闻] 从相杀到           | 剖相爱 斗鱼、虎    | 牙将合并(    | 0:30 [:桂殷鈔 | 间间)7月CPI连约 | 黔个月位于"      | 2时代"":     | 二师兄"还  | 台继续发现  | 9 <u>7</u> 00          | :40 [港股金 | 前町」苹果(APPL. US.   | 歌超1% 7月iPl  | hone销量环比增      | 53% 00:45 E    | 豊服新闻) 学    | ₹发! 暴跌99   |

▶ 或直接于今日成交页面查看。

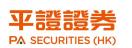

## b) 交易室人手下单渠道

▶ 可于每日上午8:30 - 晚上12:00 致电本公司交易热线: (852) 3762-9699

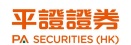

## 9. 交易结单

- 在每次完成交易或资金提存后,平证证券会于两个工作天内发出日结单,相关数据会清晰显示在结单上
- ▶ 日结单:如账户在交易日有任何活动,平证证券会于两个工作天内发出日结单
- 月结单:如账户于该历月内有任何持仓、资金或活动,平证证券会于月结后七个工作天内发出
- ▶ 如发觉结单所载内容与交易不符时,请于两个工作日内联络平证证券客户服务部
- 如需要补发结单,可联络客户服务部免费补发即月和上月之结单,超出此时间范围的结单重发,需按最新收费表收取费用

重要提示:

※交易结单是记录客户交易及账户活动的重要文件,客户在收到结单后应尽快核对。 如对结单上的内容有任何疑问或未能及时收到结单,请致电平证证券客户服务部※

# 10. 收费表

| 美国股票        |                                                                                              |
|-------------|----------------------------------------------------------------------------------------------|
| 交易佣金        | <ul><li>↓ 成交金额 0.25%</li><li>↓ 每一单交易最低收费为 30 美元</li></ul>                                    |
| 美国证监会收费     | <ul> <li>↓ 最低收费: 0.01 美元(没有最高上限)</li> <li>↓ 按每单沽盘交易收取</li> <li>(费率按美国证监会不定时公布作调整)</li> </ul> |
| 非美国 DTC 结算费 | <ul> <li>按不同股票种类计算,最多按每宗交易收取 75<br/>美元</li> <li>有关费用可能超过交易指示的金额</li> </ul>                   |
| 预托证券费       | <ul> <li>➡ 于截止过户日收取每股 0.01 - 0.05 美元</li> <li>(代发行商收取)</li> </ul>                            |
| 托管费 (交易后)   | ♣ 免费                                                                                         |
| 美股实时报价      | ♣ 每历月 36 港币                                                                                  |

# 11. 联络我们

| 联络我们 | 地址  | 香港中环皇后大道中 99 号中环中心 36 楼 3601 室 |
|------|-----|--------------------------------|
|      | 总机  | (852) 3762 9778                |
|      | 传真  | (852) 3762 9668                |
|      | 网址  | http://stock.pingan.com.hk     |
|      | 电邮  | cs.pacshk@pingan.com           |
|      | 客服部 | 香港: (852) 3762 9688            |
|      |     | 国内: (86) 400 841 1061          |
|      | 交易室 | (852) 3762 9699                |

## 风险披露

投资者应注意任何投资均存在一定的风险。在投资股票前应对证券市场、经纪行的运作程序,包括股票买 卖系统及程序,作出充份的认识。

#### 投资股票的风险:

所有投资,包括股票,均存在一定的风险,因此,平证证券、其数据供货商及其员工并不会为依赖任何平 证证券官网或本操作手册上的资料所引发的任何投资负上责任。股票价格可升可跌,股价有时可能会非常 波动,甚至全无价值,买卖证券未必一定能够赚取利润,反而可能会招致损失,请向阁下的财务顾问咨 询。

#### 低流通量的风险:

流通量一般指股民于买卖股票时的交易量。一般而言,越多买卖盘于市场上的股票,流通量亦会较高。股 民买卖流通量较高的股票,通常亦可以一个比较合理的价钱进行交易。反之,买入流通量较低的股票,你 的沽出指示很大机会只能部份甚至完全无法执行。

#### 电子交易服务的风险:

利用互联网或其他电子交易渠道来处理、联络及进行交易,有可能受到第三者干扰。虽然平证证券已采取 了多项步骤及程序(例如:登入户口密码、双重认证及防火场等)来保护你的户口不会被非法盗用,但无 法确保所执行的步骤及程序能有效防止不同类型的黑客干扰侵犯。

#### 在其他司法管辖区进行交易的风险:

在其他司法管辖区的市场(包括与本地市场有正式连系的市场)进行交易,或会涉及额外的风险。根据这 些市场的规例,投资者享有的保障程度可能有所不同,甚或有所下降。在进行交易前,你应先行对有关你 将进行的该项交易的所有规则作出充份的认识。香港特别行政区的监管机构,将不能迫使你已执行的交易 所在地的所属司法管辖区的监管机构或市场执行有关的规则。

#### 货币的风险:

以外币计算的合约买卖所带来的利润或招致的亏损(不论交易是否在香港特别行政区或其他司法管辖的地 区进行),均会在需要将交易的单位货币兑换成另一种货币时受到汇率波动的影响。

#### 免责声明:

- ➡ 此美股操作指南仅供参考之用,不应被视为投资建议、游说
- 平证证券(香港)有限公司有权随时作出内容修改而不作事先通知
- 🞍 所有交易收费如有调整,不作另行通知
- ➡ 股票价格可升可跌,甚至全无价值,投资者在作出投资决定前请向其投资顾问咨询
- 🜲 此指南由平证证券(香港)有限公司编制,并未经香港证监会审阅